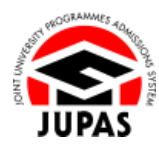

| Introduction                                                                                                    | 簡介                                                                                                    |
|----------------------------------------------------------------------------------------------------|----------------------------------------------------------------------------------------------------|
| You may proceed to update your programme choices before the release<br>of the HKDSE Examination results within the specified period in any of<br>the following options. You can:                                                                                                    | 你可於香港中學文憑考試成績公佈前於指定期間內以下列任何方式更新你的課程選擇:                                                                                                    |
| • <b>REPLACE</b> a programme choice with another one / <b>ADD</b> new programmes to the original programme choice lists (as long as the total number of programme choices does not exceed 20); and / or                                                                                                    | <ul> <li>以另一課程取代已選報的課程選擇 / 增選新課程至原有的課程選擇名</li> <li>單上(惟全部課程選擇不得多於 20 項);及/或</li> </ul>                                                                                                    |
| REARRANGE the order of the programme choices; and / or                                                                                                    | ● <b>重新排列</b> 已選報課程選擇的優先次序;及/或                                                                                                    |
| • <b>DELETE</b> programmes from the programme choice list.                                                                                                    | ● <b>刪除</b> 課程選擇名單上的課程。                                                                                                    |
| There is no limit on the number of times you can update your<br>programme choices as well as the requests for amendment fee payment.<br>After successful payment of amendment fee, you can log in to your<br>JUPAS account to update and submit your programme choices.                                                                                                    | 繳交改選費及更新課程選擇的次數無限制。當港幣 100 元正之改選費經處<br>理後,你可以登入你的「大學聯招辦法」帳戶更新及遞交你的課程選擇。                                                                                                    |
| Updating / submission after the deadline will NOT be accepted.                                                                                                    | 逾期更新 / 遞交,概不接受。                                                                                                    |
| You <b>MUST</b> submit your programme choices to "My CONFIRMED<br>Programme Choices" for consideration by the 9 JUPAS participating-<br>institutions and the SSSDP institutions (the Institutions). Otherwise, your<br>programme choices will only remain in "My DRAFT Programme Choices"<br>and will not be considered by the Institutions. Your saved DRAFT<br>programme choices will <b>NOT</b> be automatically submitted to "My<br>CONFIRMED Programme Choices". | 你必須遞交你的課程選擇至「My CONFIRMED Programme Choices」,<br>以供9所「大學聯招辦法」參與院校及SSSDP「資助計劃」院校(院校)<br>考慮。否則,你的課程選擇只會保留在「My DRAFT Programme<br>Choices」內,並不會獲院校作考慮用;也 <b>不會</b> 被自動遞交至「My<br>CONFIRMED Programme Choices」。 |
| If you wish to find out more details about updating of programme choices, please visit the sections of <u>"Updating of Programme Choices</u> (before Release of HKDSE Examination Results)" and <u>"FAQ"</u> on the JUPAS website.                                                                                                    | 如果你想了解更多關於更新課程選擇的資訊,請瀏覽「大學聯招辦法」網<br>站的 <u>「更新課程選擇(香港中學文憑考試成績公佈前)」</u> 及「常見問題」<br>部分。                                                                                                    |

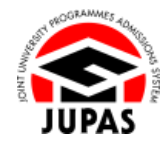

| Should there be any inconsistency or ambiguity between the English  | 此中文版本為英文版本譯本,如中、英文兩個版本有任何抵觸或不相符之 |
|---------------------------------------------------------------------|----------------------------------|
| version and the Chinese version, the English version shall prevail. | 處·概以英文版本為準。                      |

Last updated on 6 December 2024 於 2024 年 12 月 6 日更新

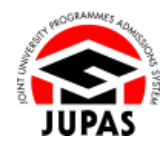

## Flowchart of Updating of Programme Choices Before Release of HKDSE Examination Results

### 於香港中學文憑考試成績公佈前更新課程選擇流程圖

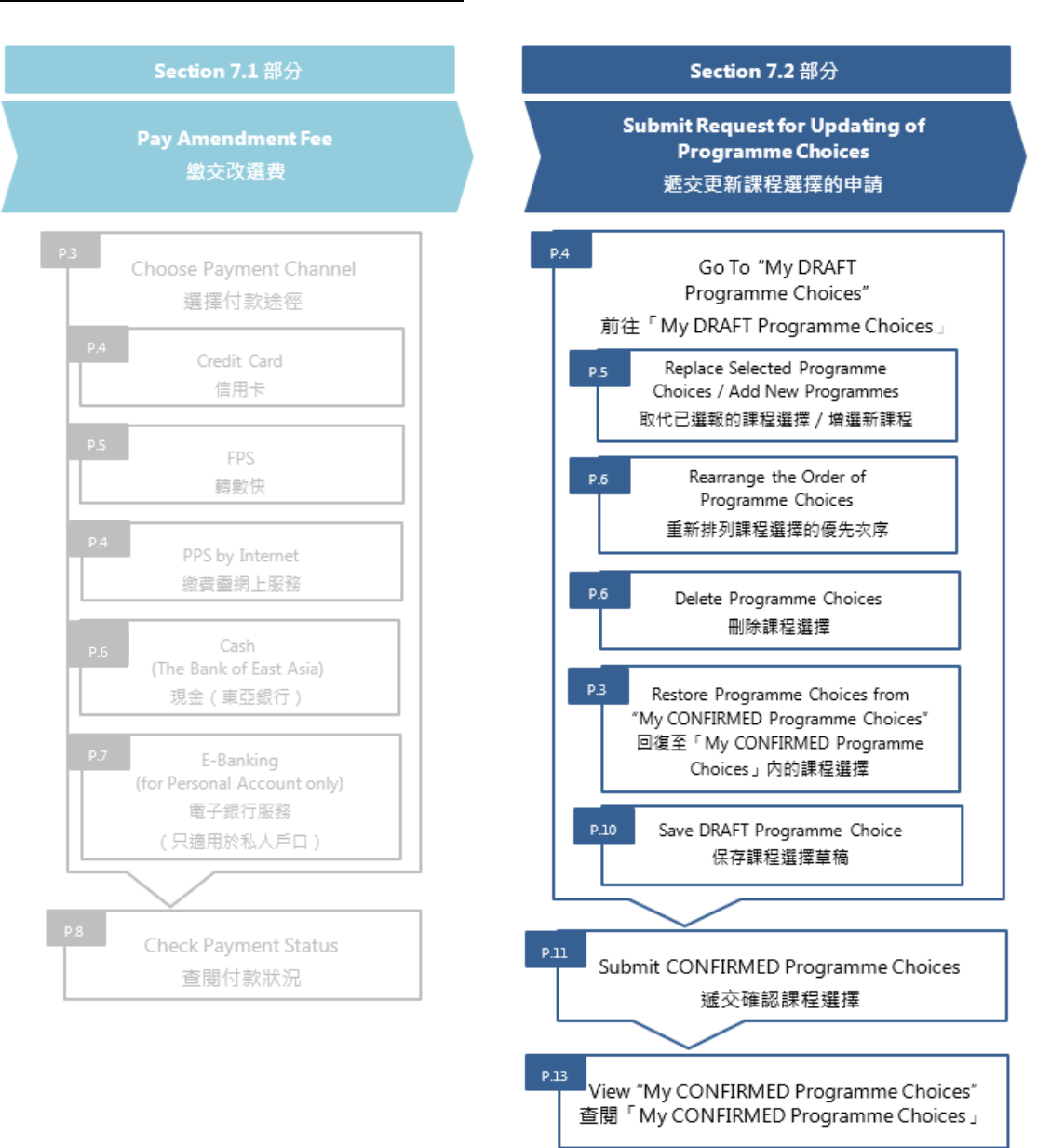

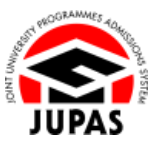

## <u>Go To "My DRAFT Programme Choices" 前往「My DRAFT Programme Choices」</u>

- Click "Programme Choices".
   按「Programme Choices」。
- 2. Click "Edit Programme Choices".
  - 按「Edit Programme Choices」。

3. Click **"OK"**. 按「**OK**」。

4. After your payment of amendment fee has been processed, update your programme choice list in "My DRAFT Programme Choices".You can check the number of submissions you can make on this page.

當改選費經處理後,你可於「My DRAFT Programme Choices」更新你的課程 選擇名單。

你可在此頁查閱你可以遞交課程改選的次數。

| 🜢 Home 🛤 Message Box | e Lopout                                                                                                    | Welcome CHAN Tai Man     | Stine Stations     | DEMO       |
|----------------------|----------------------------------------------------------------------------------------------------|--------------------------|--------------------|------------|
| Personal Profile     | Admissions Exercise: VYYY JUPAS Admission                                                                                             |                          |                    |            |
| My Application       | Application No.2 4000 0211                                                                                                    |                          |                    |            |
| o Programme Choices  | My CONFIRMED Programme Choices by Actual Priority @ website                                                                           |                          |                    |            |
| o Payment            | Salar Hunter Frogramme Choices by Actual Friendly of Hansler in Vier Salar                                                            |                          |                    |            |
| o My Declaration     | he following are your confirmed programme choices which will be considered by the 9 JUPAS participating-institutions and / or the SSS | JDP institutions.        |                    |            |
| O Download Area      | The 9 JUPAS participating-institutions and / or the SSSDP institutions however have no access to the actual priority of your programm | e choices until after th | he announcement o  | f the Main |
| Message Box          | None vier results.                                                                                                    |                          |                    |            |
| Contact Us           | You may make changes to your programme choices within the designated periods.                                                         |                          |                    |            |
|                      | View, JUPAS Website (Programme List)                                                                                                  |                          |                    |            |
|                      | Edit Programme Choices View by Band                                                                                                   |                          |                    |            |
|                      | Please retain the confirmation page as evidence of your successful submission of programme choices. T copy as official evidence.      | he JUPAS Office will     | ONLY accept this r | etained    |
|                      |                                                                                                    |                          | 🛃 Retain confi     | rmation    |
|                      |                                                                                                    |                          |                    |            |

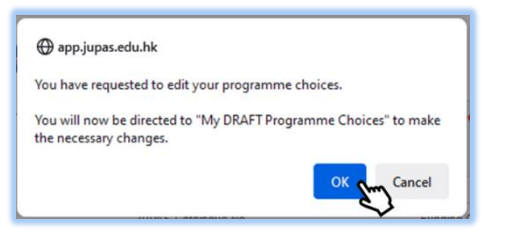

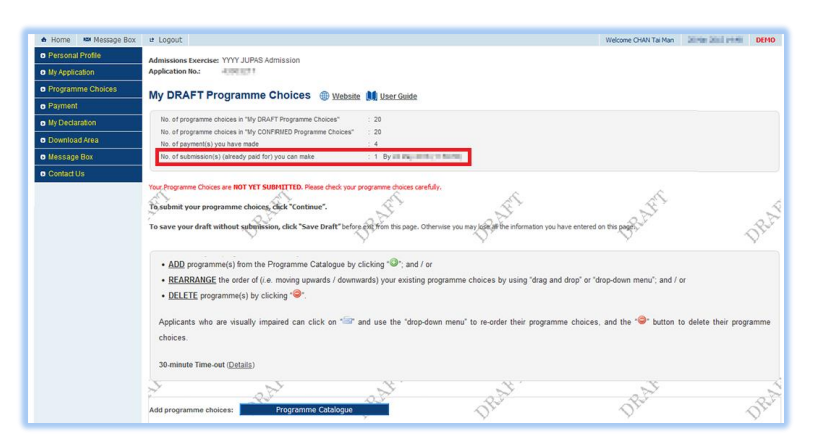

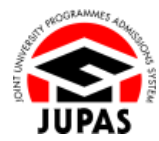

## <u>Replace Selected Programme Choices / Add New Programmes 取代已選報的課程選擇 / 增選新課程</u>

- 1. Click "Programme Catalogue".
  - 按「Programme Catalogue」。

| <u>REARRANGE</u> to <u>DELETE</u> program          | he order of (i.e. moving upwards a<br>imme(s) by clicking "©". | downwards) your existing progra | mme choices by using "drag and d  | irop" or "drop-down menu"; and / or                    |                     |
|----------------------------------------------------|----------------------------------------------------------------|---------------------------------|-----------------------------------|--------------------------------------------------------|---------------------|
| Applicants who an<br>choices.<br>30-minute Time-ou | re visually impaired can click or<br>at (Details)              | " and use the "drop-down n      | nenu" to re-order their programme | choices, and the " $\widehat{\mbox{O}}$ button to dele | ete their programme |
| Add programme choic                                | Programme Cata                                                 | logue                           | DRAH                              | DRAL                                                   | OR                  |

2. Click **"OK"**.

按**「OK」**。

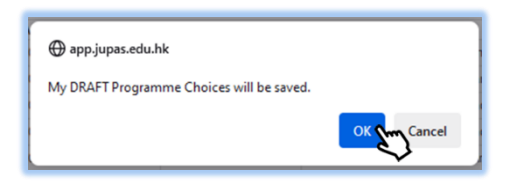

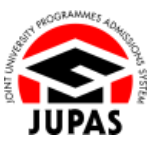

7.2 Submit Request for Updating of Programme Choices7.2 遞交更新課程選擇的申請

- 3. There are two ways to search the programmes offered by the institutions: 你有兩個方法搜尋院校所提供的課程。
  - a. Click the number shown under the "Programme Catalogue" to view the programmes provided by the respective institutions; or

按「Programme Catalogue」中顯示的課程數目查閱有關院校所提供的課程;或

- b. Search the relevant programmes by keywords under "Programme Search".
  - 於「Programme Search」中以關鍵字搜尋相關課程。

| rogramme                       | Catalogue                                                                                            |                                                            |                                |                  |
|--------------------------------|----------------------------------------------------------------------------------------------------|------------------------------------------------------------|--------------------------------|------------------|
| Should there be a<br>prevail.  | any discrepancies between the programme information listed in the JUPAS Online Application System an | d that in the institutions' websites, the information in t | he individual institutions' we | bsite shall      |
| Proceed to My                  | DRAFT Programme Choices                                                                              |                                                            |                                |                  |
|                                |                                                                                                    | Bachelor's Degree                                          | Progra<br>Higher Diploma       | imme Sea<br>Toti |
| GC-funded prog                 | grammes                                                                                              |                                                            |                                |                  |
| Cityu                          | City University of Hong Kong                                                                         | 54                                                         | Q                              | 24               |
|                                | Hong Kong Baptist University                                                                         | 22                                                         | Q                              | 22               |
| <b>_</b>                       | Lingnan University                                                                                   | 18                                                         | ٥                              | <u>18</u>        |
| N.                             | The Chinese University of Hong Kong                                                                  | <u>65</u>                                                  | 0                              | 65               |
|                                | The Education University of Hong Kong                                                                | 22                                                         | 1                              | 23               |
| Ŕ                              | The Hong Kong Polytechnic University                                                                 | 31                                                         | ٥                              | 31               |
| ŵ                              | The Hong Kong University of Science and Technology                                                   | 26                                                         | Q                              | 26               |
|                                | The University of Hong Kong                                                                          | ** 2m                                                      | ٥                              | <u>48</u>        |
| elf-financing pr               | rogrammes                                                                                            | $\sim$                                                     |                                |                  |
| m                              | Hong Kong Metropolitan University                                                                    | 36                                                         | 0                              | 36               |
| tudy Subsidy S                 | cheme for Designated Professions / Sectors programmes                                                |                                                            |                                |                  |
| SSSDP                          | Study Subsidy Scheme for Designated Professions / Sectors                                            | <u>46</u>                                                  | 0                              | <u>46</u>        |
|                                | Total                                                                                                | 368                                                        | 1                              | 36               |
| rogramm                        | e Search                                                                                             |                                                            |                                |                  |
| Keywords                       | The University of Hong Kong 🕕                                                                        |                                                            |                                |                  |
| JUPAS Catalo<br>No.            | gue                                                                                                  |                                                            |                                |                  |
| Study Area                     | Any 👻                                                                                                |                                                            |                                |                  |
| Institution /<br>Scheme        | AII CITUHK HKBU LingnanU CUHK Eduhk Polyu :                                                          | HKUST 🗌 HKU 🗌 HKMU 🗋 SSSDP                                 |                                |                  |
| Level of Study<br>Funding Cate | 9 All Bachelor's Degree Higher Diploma<br>9077 All UGC-funded Self-financing SSSDP                   |                                                            |                                |                  |

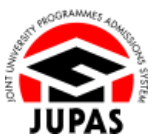

7.2 Submit Request for Updating of Programme Choices 7.2 遞交更新課程選擇的申請

You can see the list of programmes you have searched on this page.
 Click the programme full title to view the details of the respective programme.

你可於此頁面查閱你所搜尋的課程名單。 按課程名稱查閱個別課程的詳細資料。

5. Click **"Add button** "" to add programmes to "My DRAFT Programme Choices".

按「新增鍵 💿」以新增課程至「My DRAFT Programme Choices」。

6. Click **"Proceed to My DRAFT Programme Choices"** to proceed; or click **"Back to Programme Catalogue"** to search for other programmes.

你可以按「Proceed to My DRAFT Programme Choices」至下一步;或 按「Back to Programme Catalogue」搜尋其他課程。

7. Rearrange / delete / save / submit your updated programme choices on "My DRAFT Programme Choices".

於「My DRAFT Programme Choices」頁面中重新排列課程選擇的優先次序或 删除 / 保存 / 遞交你已更新的課程選擇。

| 2 Net > Net 100 > Lat >> |                       |                  |                                                                                            |              |  |  |  |
|--------------------------|-----------------------|------------------|--------------------------------------------------------------------------------------------|--------------|--|--|--|
| institution / Scheme     | + JUPAS Catalogue No. | Funding Category | Programme Full Title                                                                       | Action       |  |  |  |
| IKU                      | JS6004                | UGC-funded       | Bachelor of Arts in Architectural Studies                                                  | 00           |  |  |  |
| łKU                      | JS6016                | UGC-funded       | Bachelor of Science in Surveying                                                           | 05           |  |  |  |
| IKU                      | JS6028                | UGC-funded       | Bachelor of Arts in Landscape Studies                                                      | 0            |  |  |  |
| IKU                      | JS6030                | UGC-funded       | Bachelor of Arts in Conservation                                                           | 0            |  |  |  |
| łKU                      | JS6042                | UGC-funded       | Bachelor of Arts in Urban Studies                                                          | 0            |  |  |  |
| iKU                      | JS6054                | UGC-funded       | Bachelor of Arts                                                                           | 0            |  |  |  |
| HKU                      | JS6066                | UGC-funded       | Bachelor of Arts and Bachelor of Education in Language Education - English (double degree) | 0            |  |  |  |
| iku                      | JS6078                | UGC-funded       | Bachelor of Arts and Bachelor of Laws (double degree)                                      | 0            |  |  |  |
| iku                      | JS6080                | UGC-funded       | Bachelor of Arts and Bachelor of Education in Language Education - Chinese (double degree) | 0            |  |  |  |
| łKU                      | JS6092                | UGC-funded       | Bachelor of Education in Early Childhood Education and Special Education                   | 0            |  |  |  |
| łKU                      | JS6107                | UGC-funded       | Bachelor of Dental Surgery                                                                 | 0            |  |  |  |
| -KU                      | JS6119                | UGC-funded       | Bachelor of Education and Bachelor of Science (double degree)                              | 0            |  |  |  |
| łKU                      | JS6157                | UGC-funded       | Bachelor of Science in Speech and Hearing Sciences                                         | 0            |  |  |  |
| łKU                      | JS6195                | UGC-funded       | Bachelor of Education and Bachelor of Social Sciences (double degree)                      | 0            |  |  |  |
| IKU                      | JS6212                | UGC-funded       | Bachelor of Arts and Sciences                                                              | 0            |  |  |  |
| iKU                      | JS6224                | UGC-funded       | Bachelor of Arts and Sciences in Applied Artificial Intelligence                           | 0            |  |  |  |
| łKU                      | JS6236                | UGC-funded       | Bachelor of Arts and Sciences in Design+                                                   | 0            |  |  |  |
| iKU                      | JS6248                | UGC-funded       | Bachelor of Arts and Sciences in Financial Technology                                      | 0            |  |  |  |
| łKU                      | JS6250                | UGC-funded       | Bachelor of Arts and Sciences in Global Health and Development                             | 0            |  |  |  |
| iku                      | JS6406                | UGC-funded       | Bachelor of Laws                                                                           | 0            |  |  |  |
| iku                      | JS6456                | UGC-funded       | Bachelor of Medicine and Bachelor of Surgery                                               | 0            |  |  |  |
| iku                      | JS6468                | UGC-funded       | Bachelor of Nursing                                                                        | 0            |  |  |  |
| iku                      | JS6482                | UGC-funded       | Bachelor of Chinese Medicine                                                               | 0            |  |  |  |
| -IKU                     | JS6494                | UGC-funded       | Bachelor of Pharmacy                                                                       | 0            |  |  |  |
| HKU                      | JS6717                | UGC-funded       | Bachelor of Social Sciences                                                                | 0            |  |  |  |
|                          |                       |                  | Record:                                                                                    | 1 - 25 of 34 |  |  |  |
| 2 Next > Nex             | t 100 > Last >>       |                  |                                                                                            |              |  |  |  |

| Rearran  | nge the order of and / or | Delete programme choic | es: 🔤            |                                                                                                  |  |
|----------|---------------------------|------------------------|------------------|--------------------------------------------------------------------------------------------------|--|
| Priority | Institution / Scheme      | JUPAS Catalogue No.    | Funding Category | Programme Full Title                                                                             |  |
| 1        | нки                       | JS6004                 | UGC-funded       | Bachelor of Arts in Architectural Studies                                                        |  |
| 2        | СОНК                      | JS4006                 | UGC-funded       | Anthropology                                                                                     |  |
| 3        | CityUHK                   | JS1011                 | UGC-funded       | College of Liberal Arts and Social Sciences (Bachelor of Arts / Bachelor of Social Sciences)     |  |
| 4        | CUHK                      | JS4850                 | UGC-funded       | Journalism and Communication                                                                     |  |
| 5        | СИНК                      | JS4801                 | UGC-funded       | Social Science                                                                                   |  |
| 6        | LingnanU                  | JS7100                 | UGC-funded       | Bachelor of Arts (Honours)                                                                       |  |
| 7        | CityUHK                   | JS1041                 | UGC-funded       | School of Creative Media (Bachelor of Arts / Bachelor of Science / Bachelor of Arts and Science) |  |
| 8        | CUHK                      | JS4836                 | UGC-funded       | Geography and Resource Management                                                                |  |
| 9        | CityUHK                   | JS1889                 | UGC-funded       | School of Law (Bachelor of Laws)                                                                 |  |
| 10       | EdUHK                     | JS8648                 | UGC-funded       | Bachelor of Arts (Honours) in Creative Arts and Culture (Visual Arts)                            |  |
| 11       | HKBU                      | JS2310                 | UGC-funded       | Bachelor of Social Sciences in Communication                                                     |  |
| 12       | нкви                      | JS2810                 | UGC-funded       | Bachelor of Arts in Visual Arts                                                                  |  |
| 13       | нкми                      | JS9012                 | Self-financing   | Bachelor of Arts with Honours in Creative Writing and Film Arts                                  |  |
| 14       | SSSDP                     | JSSU14                 | SSSDP            | Offered by HKMU: Bachelor of Fine Arts with Honours in Animation and Visual Effects              |  |
| 15       | PolyU                     | JS3301                 | UGC-funded       | Broad Discipline of Social Sciences                                                              |  |
| 16       | CityUHK                   | JS1093                 | UGC-funded       | Bachelor of Science - Architectural Studies                                                      |  |
| 17       | EdUHK                     | JS8349                 | UGC-funded       | Bachelor of Education (Honours) in Visual Arts                                                   |  |
| 18       | нкми                      | JS9004                 | Self-financing   | Bachelor of Social Sciences with Honours in Applied Social Studies                               |  |
| 10       | SSSDP                     | 155001                 | SSSDP            | Offered by HKCHC: Bachelor of Architecture (Hoppurs)                                             |  |

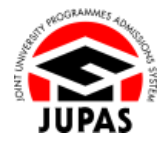

## Rearrange the Order of / Delete Programme Choices 重新排列課程選擇的優先次序 / 刪除課程選擇

Click "Mouse button <sup>♥</sup>" or "Keyboard button <sup>∞</sup>" to switch between two methods to rearrange the order of your programme choices.
 於按「滑鼠鍵 <sup>♥</sup>」或「鍵盤鍵 <sup>∞</sup>」,以切換兩種重新排列課程選擇的優先次序的方法

"Rearrange by Mouse" Interface「以滑鼠重新排列次序」介面

Drag and drop to move your programme choices upwards or downwards to rearrange the programme choices. 利用拖曳功能向上或向下移動以更改課程選擇。

| Priority | Institution / Scheme | JUPAS Catalogue No. | Funding Category | Programme Full Title                                                                             |  |
|----------|----------------------|---------------------|------------------|--------------------------------------------------------------------------------------------------|--|
| 1        | нки                  | JS6004              | UGC-funded       | Bachelor of Arts in Architectural Studies                                                        |  |
| 2        | СИНК                 | JS4006              | UGC-funded       | Anthropology                                                                                     |  |
| 3        | CityUHK              | JS1011              | UGC-funded       | College of Liberal Arts and Social Sciences (Bachelor of Arts / Bachelor of Social Sciences)     |  |
| 4        | синк                 | JS4850              | UGC-funded       | Journalism and Communication                                                                     |  |
| 5        | синк                 | JS4801              | UGC-funded       | Social Science                                                                                   |  |
| 6        | LingnanU             | JS7100              | UGC-funded       | Bachelor of Arts (Honours)                                                                       |  |
| 7        | CityUHK              | JS1041              | UGC-funded       | School of Creative Media (Bachelor of Arts / Bachelor of Science / Bachelor of Arts and Science) |  |
| 8        | СИНК                 | JS4836              | UGC-funded       | Geography and Resource Management                                                                |  |
| 9        | CityUHK              | JS1889              | UGC-funded       | School of Law (Bachelor of Laws)                                                                 |  |
| 10       | EdUHK                | JS8648              | UGC-funded       | Bachelor of Arts (Honours) in Creative Arts and Culture (Visual Arts)                            |  |
| 11       | нкви                 | JS2310              | UGC-funded       | Bachelor of Social Sciences in Communication                                                     |  |
| 12       | нкви                 | JS2810              | UGC-funded       | Bachelor of Arts in Visual Arts                                                                  |  |
| 13       | нкми                 | JS9012              | Self-financing   | Bachelor of Arts with Honours in Creative Writing and Film Arts                                  |  |
| 14       | SSSDP                | JSSU14              | SSSDP            | Offered by HKMU: Bachelor of Fine Arts with Honours in Animation and Visual Effects              |  |
| 15       | PolyU                | JS3301              | UGC-funded       | Broad Discipline of Social Sciences                                                              |  |
| 16       | CityUHK              | JS1093              | UGC-funded       | Bachelor of Science - Architectural Studies                                                      |  |
| 17       | EdUHK                | JS8349              | UGC-funded       | Bachelor of Education (Honours) in Visual Arts                                                   |  |
| 18       | нкми                 | JS9004              | Self-financing   | Bachelor of Social Sciences with Honours in Applied Social Studies                               |  |
| 19       | SSSDP                | JSSC01              | SSSDP            | Offered by HKCHC: Bachelor of Architecture (Honours)                                             |  |
| 20       | HKUST                | JS5004              | UGC-funded       | Global China Studies: Humanities and Social Science                                              |  |

### "Rearrange by Keyboard" Interface「以鍵盤更改次序」介面

Select the priority from the drop-down menu to rearrange the programme choices.

從列表中選擇數字以更改課程選擇的優先次序。

| earrai | nqe | the order of and / or Del<br>Institution / Scheme | lete programme choices:<br>JUPAS Catalogue No. | Eunding Category | Programme Full Title                                                                             |   |
|--------|-----|---------------------------------------------------|------------------------------------------------|------------------|--------------------------------------------------------------------------------------------------|---|
| L      | -   | нки                                               | JS6004                                         | UGC-funded       | Bachelor of Arts in Architectural Studies                                                        | 6 |
| 2      | •   | синк                                              | JS4006                                         | UGC-funded       | Anthropology                                                                                     | 6 |
|        | •   | CityUHK                                           | JS1011                                         | UGC-funded       | College of Liberal Arts and Social Sciences (Bachelor of Arts / Bachelor of Social Sciences)     | 6 |
| •      | •   | синк                                              | JS4850                                         | UGC-funded       | Journalism and Communication                                                                     | G |
| 5      | •   | синк                                              | JS4801                                         | UGC-funded       | Social Science                                                                                   | 6 |
|        | •   | LingnanU                                          | JS7100                                         | UGC-funded       | Bachelor of Arts (Honours)                                                                       | G |
| ,      | •   | CityUHK                                           | JS1041                                         | UGC-funded       | School of Creative Media (Bachelor of Arts / Bachelor of Science / Bachelor of Arts and Science) | 6 |
|        | •   | синк                                              | JS4836                                         | UGC-funded       | Geography and Resource Management                                                                | G |
|        | •   | CityUHK                                           | JS1889                                         | UGC-funded       | School of Law (Bachelor of Laws)                                                                 | 6 |
| 10     | •   | EdUHK                                             | JS8648                                         | UGC-funded       | Bachelor of Arts (Honours) in Creative Arts and Culture (Visual Arts)                            | G |
| 1      | •   | нкви                                              | JS2310                                         | UGC-funded       | Bachelor of Social Sciences in Communication                                                     | 6 |
| 12     | •   | нкви                                              | JS2810                                         | UGC-funded       | Bachelor of Arts in Visual Arts                                                                  | G |
| L3 ·   | •   | нкми                                              | JS9012                                         | Self-financing   | Bachelor of Arts with Honours in Creative Writing and Film Arts                                  | 6 |
| 14     | •   | SSSDP                                             | JSSU14                                         | SSSDP            | Offered by HKMU: Bachelor of Fine Arts with Honours in Animation and Visual Effects              | G |
| 15     | •   | PolyU                                             | JS3301                                         | UGC-funded       | Broad Discipline of Social Sciences                                                              | 6 |
| 16     | •   | CityUHK                                           | JS1093                                         | UGC-funded       | Bachelor of Science - Architectural Studies                                                      | G |
| l7 -   | •   | EdUHK                                             | JS8349                                         | UGC-funded       | Bachelor of Education (Honours) in Visual Arts                                                   | 6 |
| 18     | •   | нкми                                              | JS9004                                         | Self-financing   | Bachelor of Social Sciences with Honours in Applied Social Studies                               | 6 |
| 19     | •   | SSSDP                                             | JSSC01                                         | SSSDP            | Offered by HKCHC: Bachelor of Architecture (Honours)                                             | 6 |
| 20     | •   | нкизт                                             | JS5004                                         | UGC-funded       | Global China Studies ; Humanities and Social Science                                             | 6 |

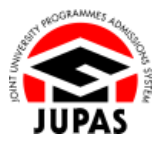

# Restore Programme Choices from "My CONFIRMED Programme Choices"

## 回復至「My CONFIRMED Programme Choices」內的課程選擇

1. Click "Copy from My CONFIRMED Programme Choices".

按「Copy from My CONFIRMED Programme Choices」。

| 19  | SSSDP               | JSSC01               | SSSDP      | Offered by HKCHC: Bachelor of Architecture (Honor   | irs)                                           | 0   |
|-----|---------------------|----------------------|------------|-----------------------------------------------------|------------------------------------------------|-----|
| 20  | HKUST               | J\$\$004             | UGC-funded | Global China Studies: Humanities and Social Science |                                                | 0   |
| -   | SSSDP               | JSSV12               | SSSDP      | Offered by VTC-THE: Bachelor of Science (Honours    | ) in Information and Communications Technology | 0   |
| ~~  |                     | ED Programme Choices | 277        | 027                                                 | o.A.                                           | 50  |
| 2 9 | opy from My CONPact |                      | -X-X-      |                                                     |                                                | 100 |

#### app.jupas.edu.hk

You have requested to restore your programme choices from "My CONFIRMED Programme Choices" to "My DRAFT Programme Choices".

Once you click "OK", your programme choices contained in "My CONFIRMED Programme Choices" will replace ALL your programme choices in "My DRAFT Programme Choices", and they will not be retrievable.

ONLY the CONFIRMED programme choices will be considered by the 9 JUPAS participating-institutions and / or the SSSDP institutions.

Do you wish to continue?

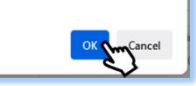

| riority | Institution / Scheme | JUPAS Catalogue No. | Funding Category | Programme Full Title                                                                             |  |
|---------|----------------------|---------------------|------------------|--------------------------------------------------------------------------------------------------|--|
| 1       | нки                  | JS6004              | UGC-funded       | Bachelor of Arts in Architectural Studies                                                        |  |
| 2       | синк                 | JS4006              | UGC-funded       | Anthropology                                                                                     |  |
| 3       | CityUHK              | JS1011              | UGC-funded       | College of Liberal Arts and Social Sciences (Bachelor of Arts / Bachelor of Social Sciences)     |  |
|         | синк                 | JS4850              | UGC-funded       | Journalism and Communication                                                                     |  |
| 5       | синк                 | JS4801              | UGC-funded       | Social Science                                                                                   |  |
| 3       | LingnanU             | JS7100              | UGC-funded       | Bachelor of Arts (Honours)                                                                       |  |
|         | CityUHK              | JS1041              | UGC-funded       | School of Creative Media (Bachelor of Arts / Bachelor of Science / Bachelor of Arts and Science) |  |
| 3       | синк                 | JS4836              | UGC-funded       | Geography and Resource Management                                                                |  |
| 9       | CityUHK              | JS1889              | UGC-funded       | School of Law (Bachelor of Laws)                                                                 |  |
| 10      | EdUHK                | JS8648              | UGC-funded       | Bachelor of Arts (Honours) in Creative Arts and Culture (Visual Arts)                            |  |
| 11      | нкви                 | JS2310              | UGC-funded       | Bachelor of Social Sciences in Communication                                                     |  |
| 12      | нкви                 | JS2810              | UGC-funded       | Bachelor of Arts in Visual Arts                                                                  |  |
| 13      | нкми                 | JS9012              | Self-financing   | Bachelor of Arts with Honours in Creative Writing and Film Arts                                  |  |
| 14      | SSSDP                | JSSU14              | SSSDP            | Offered by HKMU: Bachelor of Fine Arts with Honours in Animation and Visual Effects              |  |
| 15      | PolyU                | JS3301              | UGC-funded       | Broad Discipline of Social Sciences                                                              |  |
| 16      | CityUHK              | JS1093              | UGC-funded       | Bachelor of Science - Architectural Studies                                                      |  |
| 17      | EdUHK                | JS8349              | UGC-funded       | Bachelor of Education (Honours) in Visual Arts                                                   |  |
| 18      | нкми                 | JS9004              | Self-financing   | Bachelor of Social Sciences with Honours in Applied Social Studies                               |  |
| 19      | SSSDP                | JSSC01              | SSSDP            | Offered by HKCHC: Bachelor of Architecture (Honours)                                             |  |
| 20      | HKUST                | JS5004              | UGC-funded       | Global China Studies: Humanities and Social Science                                              |  |

2. Click "OK".

按「OK」。

3. Your DRAFT programme choices have been restored from "My CONFIRMED Programme Choices" successfully.

**ALL** the changes made in "My DRAFT Programme Choices" are discarded.

你已成功將課程選擇草稿回復至「My CONFIRMED Programme Choices」內的課程選擇。

於「My DRAFT Programme Choices」曾作出的所有更改已被棄置。

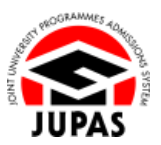

## Save DRAFT Programme Choices 保存課程選擇草稿

- 1. Click "Save Draft".
  - 按「Save Draft」。

| Priority | Institution / Scheme | JUPAS Catalogue No. | Funding Category | Programme Full Title                                                                             |
|----------|----------------------|---------------------|------------------|--------------------------------------------------------------------------------------------------|
| 1        | нки                  | JS6004              | UGC-funded       | Bachelor of Arts in Architectural Studies                                                        |
| 3        | СКУЛНК               | JS1011              | UGC-funded       | College of Liberal Arts and Social Sciences (Bachelor of Arts / Bachelor of Social Sciences)     |
| 4        | синк                 | JS4850              | UGC-funded       | Journalism and Communication                                                                     |
| 5        | синк                 | JS4801              | UGC-funded       | Social Science                                                                                   |
| 6        | LingnanU             | JS7100              | UGC-funded       | Bachelor of Arts (Honours)                                                                       |
| 7        | CityUHK              | JS1041              | UGC-funded       | School of Creative Media (Bachelor of Arts / Bachelor of Science / Bachelor of Arts and Science) |
| 8        | синк                 | J54836              | UGC-funded       | Geography and Resource Management                                                                |
| 9        | CityUHK              | JS1889              | UGC-funded       | School of Law (Bachelor of Laws)                                                                 |
| 10       | EdUHK                | JS8648              | UGC-funded       | Bachelor of Arts (Honours) in Creative Arts and Culture (Visual Arts)                            |
| 11       | нкви                 | JS2310              | UGC-funded       | Bachelor of Social Sciences in Communication                                                     |
| 2        | CUHK                 | JS4006              | UGC-funded       | Anthropology                                                                                     |
| 12       | нкви                 | JS2810              | UGC-funded       | Bachelor of Arts in Visual Arts                                                                  |
| 13       | нкми                 | JS9012              | Self-financing   | Bachelor of Arts with Honours in Creative Writing and Film Arts                                  |
| 14       | SSSDP                | JSSU14              | SSSDP            | Offered by HKMU: Bachelor of Fine Arts with Honours in Animation and Visual Effects              |
| 15       | PolyU                | JS3301              | UGC-funded       | Broad Discipline of Social Sciences                                                              |
| 16       | CityUHK              | JS1093              | UGC-funded       | Bachelor of Science - Architectural Studies                                                      |
| 17       | EdUHK                | JS8349              | UGC-funded       | Bachelor of Education (Honours) in Visual Arts                                                   |
| 18       | нкми                 | JS9004              | Self-financing   | Bachelor of Social Sciences with Honours in Applied Social Studies                               |
| 19       | SSSDP                | JSSC01              | SSSDP            | Offered by HKCHC: Bachelor of Architecture (Honours)                                             |
| 20       | HKUST                | JS5004              | UGC-funded       | Global China Studies: Humanities and Social Science                                              |

2. Your DRAFT programme choices have now been temporarily saved in **"My DRAFT Programme Choices"**.

你已於「My DRAFT Programme Choices」保存課程選擇草稿。

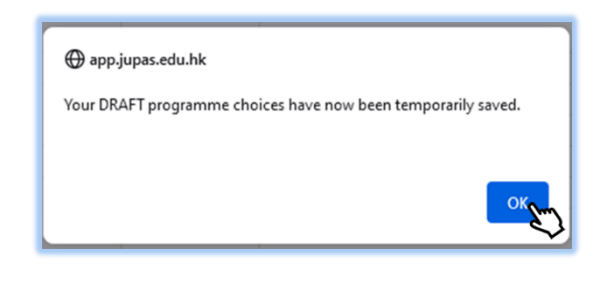

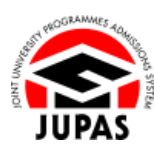

### <u>Submit CONFIRMED Programme Choices</u> 遞交確認課程選擇

1. Check the selected programmes and the order of preference on the programme choice list carefully before submission.

遞交課程選擇前,請細心確定名單上所選報的課程及優先次序。

2. Click "Continue".

按「Continue」。

| Rearran  | ige the order of and / or | Delete programme choic | es:              |                                                                                                  |  |
|----------|---------------------------|------------------------|------------------|--------------------------------------------------------------------------------------------------|--|
| Priority | Institution / Scheme      | JUPAS Catalogue No.    | Funding Category | Programme Full Title                                                                             |  |
| 1        | HKU                       | J\$8004                | UGC-funded       | Bachelor of Arts in Architectural Studies                                                        |  |
| 2        | CityUHK                   | JS1011                 | UGC-funded       | College of Liberal Arts and Social Sciences (bachelor of Arts / bachelor of Social Sciences)     |  |
| 3        | CUHK                      | JS4850                 | UGC-funded       | Journalism and Communication                                                                     |  |
| 4        | СЛНК                      | JS4801                 | UGC-funded       | Social Science                                                                                   |  |
| 5        | LingnanU                  | JS7100                 | UGC-funded       | Bachelor of Arts (Honours)                                                                       |  |
| 6        | CityUHK                   | JS1041                 | UGC-funded       | School of Creative Media (Bachelor of Arts / Bachelor of Science / Bachelor of Arts and Science) |  |
| 7        | CUHK                      | J\$4838                | UGC-funded       | Geography and Resource Management                                                                |  |
| 8        | CityUHK                   | JS1889                 | UGC-funded       | School of Law (Bachelor of Lawa)                                                                 |  |
| 9        | EdUHK                     | JS8648                 | UGC-funded       | Bachelor of Arts (Honours) in Creative Arts and Culture (Visual Arts)                            |  |
| 10       | HKBU                      | JS2310                 | UGC-funded       | Bachelor of Social Sciences in Communication                                                     |  |
| 11       | CUHK                      | JS4006                 | UGC-funded       | Anthropology                                                                                     |  |
| 12       | HKBU                      | JS2810                 | UGC-funded       | Bachelor of Arts in Visual Arts                                                                  |  |
| 13       | нкми                      | JS9012                 | Self-financing   | Bachelor of Arts with Honours in Creative Writing and Film Arts                                  |  |
| 14       | SSSDP                     | JSSU14                 | SSSDP            | Offered by HKIIU: Bachelor of Fine Arts with Honours in Animation and Visual Effects             |  |
| 15       | PolyU                     | J\$3301                | UGC-funded       | Broad Discipline of Social Sciences                                                              |  |
| 16       | CityUHK                   | JS1093                 | UGC-funded       | Bachelor of Science - Architectural Studies                                                      |  |
| 17       | EdUHK                     | JS8349                 | UGC-funded       | Bachelor of Education (Honours) in Visual Arts                                                   |  |
| 18       | нкми                      | JS9004                 | Self-financing   | Bachelor of Social Sciences with Honours in Applied Social Studies                               |  |
| 19       | SSSDP                     | JSSC01                 | SSSDP            | Offered by HKCHC: Bachelor of Architecture (Honours)                                             |  |
| 20       | HKUST                     | J55004                 | UGC-funded       | Global China Studies: Humanities and Social Science                                              |  |
|          |                           | 200                    | 24               | Q.Y                                                                                              |  |

3. Click **"OK"**.

按**「OK」**。

#### 🕀 app.jupas.edu.hk

Your DRAFT programme choices have now been saved but have NOT yet been submitted.

Click "OK" if you wish to continue to submit your programme choices to be considered by the 9 JUPAS participating-institutions and / or the SSSDP institutions.

Click "Cancel" if you wish to stay on this page and continue to edit your programme choices.

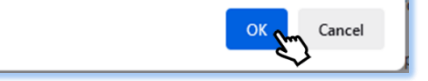

JUPAS

7.2 Submit Request for Updating of Programme Choices 7.2 遞交更新課程選擇的申請

4. Type **"Yes"** in the box provided and click **"Submit"** to submit your programme choices.

If you wish to edit your programme choices, click "Cancel".

於方格內輸入「Yes」及按「Submit」遞交你的課程選擇。 如你想修改你的課程選擇,按「Cancel」。

5. Your programme choices have been updated successfully. You will also receive a confirmation email and SMS upon successful update of programme choices.

If you wish to update your programme choices again within the specified period, you are required to pay an amendment fee for each submission.

你已成功更新課程選擇。成功完成更新課程選擇後,你亦會收到「大學聯招 處」的確認電郵及 SMS。

若你想於指定期間內再次更新你的課程選擇,你須於每次遞交課程選擇前繳交 改選費。

 Check the updated programme choices carefully before leaving this page. 離開此頁面前 · 請細心查閱已更新的課程選擇 ·

| ou wit | sh to submit the followin<br>the box provided below                                                                             | of programmes as your                                                                            | CONFIRMED Program                                                                        | me Choices for consideration by the 9 JUPAS participating institutions and / or the SSSDP institutions, typ                                                                                                    |
|--------|----------------------------------------------------------------------------------------------------|--------------------------------------------------------------------------------------------------|------------------------------------------------------------------------------------------|----------------------------------------------------------------------------------------------------|
|        | 0                                                                                                    | 5°                                                                                               | OPer                                                                                     | Bu DRU DRU DR                                                                                                    |
| iority | Institution / Scheme /                                                                                                    | JUPAS Catalogue No.                                                                              | Funding Category                                                                         | Programme Full Title                                                                                                    |
|        | нки                                                                                                    | JS6004                                                                                           | UGC-funded                                                                               | Bachelor of Arts in Architectural Studies                                                                                                    |
|        | CRYUNK                                                                                                    | J51011                                                                                           | UGC-funded                                                                               | College of Liberal Arts and Social Sciences (bachelor of Arts / bachelor of Social Sciences)                                                                                                    |
| 5      | CUNK                                                                                                    | 154050                                                                                           | UGC-funded                                                                               | Sournaism and Communication                                                                                                    |
| 14     | Linescell                                                                                                    | 107000                                                                                           | UGC-funded                                                                               | Bodelise of Adv. Manager A                                                                                                    |
| X      | Linghano                                                                                                    | 15/100                                                                                           | UGC-funded                                                                               | bacheter of Arts (honours)                                                                                                    |
|        | CUVURN                                                                                                    | Circura Contraction                                                                              | UCC Laded                                                                                | Control of Creative media (Daurean of Arts r baurean of Science / Bachelar of Arts and Science)                                                                                                    |
|        | CURK Q                                                                                                    | 134030                                                                                           | USC-tunded                                                                               | Geography and Resource Management                                                                                                    |
|        | EAUNK 7                                                                                                    | 124510                                                                                           | UCC funded                                                                               | School of Law (background) is Cenarias Adda and Culture (Cenaria Adda)                                                                                                    |
|        | COURK                                                                                                    | 150040                                                                                           | UGC-tunded                                                                               | Bachelor of Arts (honours) in Creative Arts and Cuture (Visual Arts)                                                                                                    |
|        | nkbu<br>culur                                                                                                    | J52310                                                                                           | UGC-funded                                                                               | bachelor of Social Sciences in Communication                                                                                                    |
| 1-     | CORK                                                                                                    | 100000                                                                                           | UGC-funded                                                                               | Anthropology                                                                                                    |
| 9      | HKBU                                                                                                    | 102010                                                                                           | Cold Engeneration                                                                        | Bacheter of Arts in Visual Arts                                                                                                    |
| K      | CREDD.                                                                                                    | 155012                                                                                           | seeon b                                                                                  | Decretion of Aris with Homoles in Creative Writing and Film Aris                                                                                                    |
|        | 0000                                                                                                    | 1000014                                                                                          | UDD EVAN                                                                                 | Direct Directory incide a consideration of the Arts with incidents in Animaton and Vodar critects                                                                                                    |
|        | Polyu                                                                                                    | 1033301                                                                                          | ucc-fueded                                                                               | Broad Discipline of Scotline cences                                                                                                    |
|        | CEYURK 7                                                                                                    | 10031093                                                                                         | UGOsjunded                                                                               | Bachelor of Science - Architectural Studies                                                                                                    |
|        | LUDIN .                                                                                                    | 100004                                                                                           | Cold Feensing                                                                            | Bachelor of Coucation (noncors) in Visual Arts                                                                                                    |
|        | 00000                                                                                                    | 100004                                                                                           | Sen-Islancing                                                                            | Offered to MICOLO, Declarate declaration (Manager)                                                                                                    |
| ~      | 5550P                                                                                                    | 155001                                                                                           | SSSUP<br>UCC freded                                                                      | Othered by Incuru: Bachelor of Architecture (Honours)                                                                                                    |
| S-     | HKUSI                                                                                                    | 155004                                                                                           | UGC-funded                                                                               | Global China Studies: Humanities and Social Science                                                                                                    |
| ç      |                                                                                                    | S                                                                                                | 4                                                                                        | A S                                                                                                    |
|        |                                                                                                    | - Y7                                                                                             |                                                                                          | ~ ~ ~ ~                                                                                                    |
| Subm   | HKUST<br>hission of Confirmed I<br>You must check your<br>If you wish to submit y<br>Once you type "Yes"<br>SSSDP institutions. | Programme Choices<br>programme choices abi<br>your programme choices<br>in the following box and | UGC-funded<br>we carefully before su<br>s, type "Yes" in the fol<br>click the "Submit" b | Gobal Chen Budes. Humanlage and Social Science "<br>binission.<br>Biowing box and click the "Submit" button.<br>atton, your programme choices will be considered by the 9 JUPAS participating-institutions and / |
|        |                                                                                                    |                                                                                                  |                                                                                          |                                                                                                    |

| ly                                                                                      | CONFIRMED                                                                                                    | Programme Cho                                                                                                    | DICES by Actua                                                                                                    | al Priority 🌐 Website 🛄 User Guide                                                                                                    |
|-----------------------------------------------------------------------------------------|----------------------------------------------------------------------------------------------------|----------------------------------------------------------------------------------------------------|----------------------------------------------------------------------------------------------------|----------------------------------------------------------------------------------------------------|
| 0                                                                                       | My CONFIRMED P                                                                                                    | rogramme Choices' has                                                                                                    | successfully been s                                                                                                    | submitted.                                                                                                    |
| e f                                                                                     | ollowing are your cont                                                                                                    | irmed programme choic                                                                                                    | es which will be cons                                                                                                    | sidered by the 9 JUPAS participating-institutions and / or the SSSDP institutions.                                                                                                    |
|                                                                                         |                                                                                                    |                                                                                                    |                                                                                                    |                                                                                                    |
| oun                                                                                     | d offer results.                                                                                                    | institutions and / or the :                                                                                                    | SSSDP Institutions no                                                                                                    | owever have no access to the actual priority of your programme choices until after the announcement of the n                                                                                                    |
|                                                                                         |                                                                                                    |                                                                                                    |                                                                                                    |                                                                                                    |
| /ou                                                                                     | wish to make further d                                                                                                    | hanges to your programm                                                                                                    | ne choices, please clio                                                                                                    | ck "Make Payment" and go to "My DRAFT Programme Choices" to complete the process within the designated period                                                                                                    |
|                                                                                         | II IDAC Wahalla (Dram                                                                                                    | amme Lief)                                                                                                    |                                                                                                    |                                                                                                    |
| ew                                                                                      | JUPAS Website (Prog                                                                                                    | amme List)                                                                                                    |                                                                                                    |                                                                                                    |
|                                                                                         |                                                                                                    |                                                                                                    |                                                                                                    |                                                                                                    |
| ak                                                                                      | e Payment View by                                                                                                    | Band                                                                                                    |                                                                                                    |                                                                                                    |
|                                                                                         |                                                                                                    |                                                                                                    |                                                                                                    |                                                                                                    |
|                                                                                         |                                                                                                    |                                                                                                    |                                                                                                    |                                                                                                    |
| 0                                                                                       | Please retain a co                                                                                                    | py of the confirmation                                                                                                    | n page as evidence                                                                                                    | e of your successful submission of programme choices. The JUPAS Office will ONLY accept this retained                                                                                                    |
|                                                                                         | convine official mid-                                                                                                    | 0000                                                                                                    |                                                                                                    |                                                                                                    |
|                                                                                         |                                                                                                    |                                                                                                    |                                                                                                    |                                                                                                    |
|                                                                                         | copy as onicial evid                                                                                                    | onco.                                                                                                    |                                                                                                    | I Datein confermation                                                                                                    |
|                                                                                         | copy as onicial evid                                                                                                    | ence.                                                                                                    |                                                                                                    | 🛃 Retain confirmation                                                                                                    |
|                                                                                         | copy as onicial evid                                                                                                    |                                                                                                    |                                                                                                    | Retain confirmation                                                                                                    |
| riorit                                                                                  | y Institution / Scheme                                                                                                    | JUPAS Catalogue No.                                                                                                    | Funding Category                                                                                                    | Retain.confirmation                                                                                                    |
| riorit                                                                                  | by Institution / Scheme                                                                                                    | JURAS Catalogue No.<br>JSR004                                                                                                    | Funding Category<br>UGC-funded                                                                                                    | ی Retain confirmation<br>Programme Ful Tites<br>Bachetio of Arthin Jacobiscianal Studies                                                                                                    |
| riorit                                                                                  | y Institution / Scheme<br>HKU<br>CityUHK                                                                                                    | JUPAS Catalogue No.<br>JS8004<br>JS1011                                                                                                    | Funding Category<br>UGC-funded<br>UGC-funded                                                                                                    | Retain confirmation     Regenere Full Tite     Barenere of Affine Anotherchard States     Colore of Litera and States States     Colore of Litera and States States                                                                                                    |
| riorit                                                                                  | y Institution / Scheme<br>HKU<br>CityUHK<br>CUHK                                                                                                    | JUPAS Catalogue No.<br>JS8004<br>JS1011<br>JS450                                                                                                    | Funding Category<br>UGC-funded<br>UGC-funded<br>UGC-funded                                                                                                    | Betain confirmation<br>Programme Full Title<br>Becheter of Arts in Architectural Studies<br>College of Licera Arts and Scool Sciences (Bacheter of Arts / Bacheter of Social Sciences)<br>Journalies and Communication                                                                                                    |
| niorit                                                                                  | y Institution / Scheme<br>HKU<br>CRyUHK<br>CUHK<br>CUHK                                                                                                    | JUPAS Catalogue No.<br>JS8004<br>JS1011<br>JS4850<br>Issanot                                                                                                    | Funding Category<br>UGC-funded<br>UGC-funded<br>UGC-funded                                                                                                    | Batain confirmation Regramme Ful Tite Exercise of Artis / Bachelor of Artis / Bachelor of Artis / Bachelor of Social Sciences Journalment of Communication Science (Social Sciences) Science (Social Sciences) Science (Social Sciences)                                                                                                    |
| riorit                                                                                  | V Institution / Scheme<br>HKU<br>CityUHK<br>CUHK<br>CUHK<br>Lingoanali                                                                                                    | JUPAS Catalogue No.<br>JS8004<br>JS1011<br>JS4850<br>JS4801<br>JS7100                                                                                                    | Funding Category<br>UGC-funded<br>UGC-funded<br>UGC-funded<br>UGC-funded                                                                                                    | Retain confirmation Programme Full Title Bacheting Full Title Bacheting of July in Architectural Studies Coolege of Literature Arm and Science Gounces (Bachetin of Arts / Bachetin of Science) Soundates and Communication Goundates and Communication Goundates and Communication Goundates and Communication                                                                                                    |
| riorit                                                                                  | v Institution / Scheme<br>HKU<br>CityUHK<br>CUHK<br>CUHK<br>CUHK<br>CUHK<br>CUHK<br>CUHK<br>CUHK                                                                                                    | JUPAS Catalogue No.<br>JS6004<br>JS1011<br>JS4850<br>JS4801<br>JS54801<br>JS54801<br>JS54801                                                                                                    | Funding Calegory<br>UGC-funded<br>UGC-funded<br>UGC-funded<br>UGC-funded<br>UGC-funded<br>UGC-funded                                                                                                    | Batain confirmation     Regname Ful Tite     Bandwick of Artis / Bachelor of Artis / Bachelor of Arti |
| riorit                                                                                  | y Institution / Scheme<br>HKU<br>CRyUHK<br>CUHK<br>LingnanU<br>CRyUHK<br>CUHK                                                                                                    | JURAS Catalogue No.<br>JS6004<br>JS1011<br>JS4850<br>JS4801<br>JS7100<br>JS7100<br>JS1041<br>IS4896                                                                                                    | Funding Category<br>UGC-funded<br>UGC-funded<br>UGC-funded<br>UGC-funded<br>UGC-funded<br>UGC-funded                                                                                                    | Becker of Arts Receiver and Social Socies     Bocker of Arts / Anhance Social Socies     Social Social Social Social Social Social     Social Social     Social Social     Social Social     Social Social     Social Social     Social     S |
| hiorit                                                                                  | y Institution / Scheme<br>HKU<br>CityUHK<br>CUHK<br>CUHK<br>CityUHK<br>CUHK<br>CUHK<br>CUHK<br>CUHK<br>CUHK                                                                                                    | JUPAS Catalogue No.<br>JS6004<br>JS1011<br>JS4850<br>JS4850<br>JS4801<br>JS57100<br>JS1044<br>JS4336<br>MERBBD                                                                                                    | Funding Calegory<br>UGC-funded<br>UGC-funded<br>UGC-funded<br>UGC-funded<br>UGC-funded<br>UGC-funded<br>UGC-funded                                                                                                    | Betain confirmation     Regname Ful Tite     Bandwick of Artis And Andreas     Bandwick of Artis Andreas     Bandwick of Artis Andreas                                                                                                    |
| tion                                                                                    | y Institution / Scheme<br>HKU<br>CtyUHK<br>CUHK<br>CUHK<br>CUHK<br>CLYUHK<br>CUHK<br>CUHK<br>CUHK<br>CUHK<br>CUHK                                                                                                    | JURAS Catalogue No.<br>JS6004<br>JS1011<br>JS4850<br>JS54801<br>JS7100<br>JS1841<br>JS4836<br>JS1880<br>JS1880<br>JS1880                                                                                                    | Funding Category<br>UGC-funded<br>UGC-funded<br>UGC-funded<br>UGC-funded<br>UGC-funded<br>UGC-funded<br>UGC-funded                                                                                                    | Retain confirmation  Programme Pull Tate Backeter of Arts in Architectural Studies College of Litera Arts and Science Sciences (Backeter of Arts / Backeter of Science)  Journalme and Communication  Science of Arts (Heinel Backeter of Arts), Backeter of Science (Backeter of Arts and Sciences)  Science of Arts (Heinel Backeter of Litera Science), Backeter of Arts and Sciences  Cooper of Litera (Heinel Backeter of Litera Science), Backeter of Science (Backeter of Arts), and Sciences),  Cooper of Litera (Heinel Backeter of Litera Science), Backeter of Science, Backeter of Arts, and Sciences),  Cooper of Litera (Heinel Backeter of Litera Science),  Cooper of Litera (Heiner),  Cooper of Litera (Heiner),  Cooper of Litera  |
| hiorit                                                                                  | y Institution / Scheme<br>HKU<br>CByUHK<br>CUHK<br>LingnanU<br>CByUHK<br>CUHK<br>CHK<br>CHK<br>CHK<br>CHK<br>CHK<br>CHK<br>CHK<br>CHK<br>CHK<br>C                                                                                                    | JUPAS Catalogue No.<br>J56004<br>J51011<br>J54505<br>J54505<br>J54505<br>J54041<br>J54036<br>J54036<br>J58040<br>J58040                                                                                                    | Funding Category<br>UGC-funded<br>UGC-funded<br>UGC-funded<br>UGC-funded<br>UGC-funded<br>UGC-funded<br>UGC-funded<br>UGC-funded<br>UGC-funded                                                                                                    | Becker of Artis and Science Area Octore (Neural Arts)      Becker of Arts and Science Science      Becker of Arts and Science      Becker of Arts and Science      Becker of Arts and Science      Becker of Arts and Science      Becker of Arts and Science      Becker of Arts and Science      Becker of Arts and Science      Becker of Arts and Science      Becker of Arts and Science      Becker of Arts and Science      Becker of Arts and Science      Becker of Arts and Science      Becker of Arts and Science      Becker of Arts      Becker of Arts      Becker      Becker of Arts      Becker      Becker      Becker of Arts      Becker      Becker |
| niorit                                                                                  | y Institution / Scheme<br>HKU<br>CRyUHK<br>CUHK<br>Lingmand<br>CRyUHK<br>CUHK<br>CUHK<br>CUHK<br>CRyUHK<br>CUHK<br>CRyUHK<br>CRyUHK<br>HKDU<br>CHUK                                                                                                    | JURAS Catalogue No.<br>JS6004<br>JS1011<br>JS4850<br>JS7400<br>JS7700<br>JS1089<br>JS1889<br>JS189<br>JS189<br>JS189                                                                                                    | Funding Category<br>UGC-funded<br>UGC-funded<br>UGC-funded<br>UGC-funded<br>UGC-funded<br>UGC-funded<br>UGC-funded<br>UGC-funded<br>UGC-funded<br>UGC-funded                                                                                                    | Betain confirmation  Programme Full Tate  Excellent of Affan Architectural Studies  Colorge of Literar Ara and Sciolal Sciolal  Journalme and Communication  Betained or Afrain (Stelland Eschedure)  Betained or Afrain (Stelland Eschedure) |
| niorit                                                                                  | y Institution / Scheme<br>HKU<br>CkyUHK<br>CUHK<br>CUHK<br>CUHK<br>CKyUHK<br>CUHK<br>CKyUHK<br>EdUHK<br>HKRU<br>CUHK                                                                                                    | JUPAS Catalogue No.<br>J05004<br>J51011<br>J54850<br>J54850<br>J54850<br>J54836<br>J54836<br>J54836<br>J56896<br>J56846<br>J5210<br>J56006                                                                                                    | Funding Category<br>UGC-funded<br>UGC-funded<br>UGC-funded<br>UGC-funded<br>UGC-funded<br>UGC-funded<br>UGC-funded<br>UGC-funded<br>UGC-funded<br>UGC-funded                                                                                                    | Retain confirmation  Pogname Full Tite  Bacher of Afters Architectural Studies Coolinge of Learn Ara as Social Sciences Coolinge of Learn Ara as Social Sciences Coolinge of Learn Ara as Social Sciences Coolinge of Learn Ara as Social Sciences Coolinge of Learn Ara as Social Sciences Coolinge of Learn Ara as Social Sciences Coolinge of Learn Ara Ara Ara Ara Ara Ara Ara Ara Ara Ara                                                                                                    |
|                                                                                         | y Institution / Scheme<br>HKU<br>CelyUnk<br>CUHK<br>CUHK<br>CUHK<br>CByUnk<br>CelyUnk<br>CelyUnk<br>CelyUnk<br>SdUnk<br>KKBU<br>CLHK<br>HKBU                                                                                                    | JUPAS Catalogue No.<br>JS6004<br>JS1011<br>JS4850<br>JS4850<br>JS57100<br>JS57100<br>JS57300<br>JS57300<br>JS57300<br>JS5730<br>JS5730<br>JS5700<br>JS570               | Funding Category<br>UGC-funded<br>UGC-funded<br>UGC-funded<br>UGC-funded<br>UGC-funded<br>UGC-funded<br>UGC-funded<br>UGC-funded<br>UGC-funded<br>UGC-funded<br>UGC-funded                                                                                                    | Betain confirmation  Programme Full Tas  Exected of Arbs in Architectural Studies  Colorge of Licer Arbs and Sciolal Sciolal  Colorge of Licer Arbs and Sciolal Sciolal  Colorge of Licer Arbs and Sciolal Sciolal  Colorge of Licer Arbs and Sciolal  Colorge of Licer Arbs and Arbs and Culture (Vasual Arbs)  Excister of Arbs Nexal Arbs  Colorge of Licer Arbs and Sciolal  Colorge of Licer Arbs and Sciolal  Colorge of Licer Arbs and Arbs  Colorge of Licer Arbs and Arbs  Colorge of Licer Arbs and Arbs  Colorge of Licer Arbs  Colorge of Licer Arbs  Colorge of Licer Arbs  Colorge of Licer Arbs  Colorge of Licer Arbs  Colorge of Licer Arbs  Colorge of Licer Arbs  Colorge of Arbs  Colorge of Licer Arbs  Colorge of Licer  |
| iorit<br>0<br>1<br>2                                                                    | y Instaution / Scheme<br>HKU<br>CByUHK<br>CUHK<br>CUHK<br>CUHK<br>CUHK<br>CUHK<br>CUHK<br>CUHK<br>EGUHK<br>HKBU<br>CUHK<br>HKBU<br>HKBU                                                                                                    | JURAS Calabope No.<br>JURAS Calabope No.<br>JS0004<br>JS1011<br>JS000<br>JS000<br>JS                                                                                                    | Funding Category<br>UGC-funded<br>UGC-funded<br>UGC-funded<br>UGC-funded<br>UGC-funded<br>UGC-funded<br>UGC-funded<br>UGC-funded<br>UGC-funded<br>UGC-funded<br>UGC-funded<br>UGC-funded<br>UGC-funded<br>Saff functing<br>Saff functing                                                   | Retain confirmation  Programme Pull Tate Bacheter Pull Tate Bacheter Pull Tate Bacheter Pull Tate Bacheter of Arts Nuchrachanal Studies Cooling or Libert Arts and Sciolal Sciences Journalism and Communication  Social Science Bacheter of Arts Norman  Bacheter of Arts Norman  Bacheter of Arts |
| niorit<br>0<br>1<br>2<br>3<br>4                                                         | v) Instaution / Scheme<br>INCU<br>INCU<br>CopyInK<br>CUHK<br>CUHK<br>CUHK<br>CHRMINE<br>CUHK<br>CHRMINE<br>CHRMINE<br>CHRMINE                                                                                                    | JUR-S Catalogue flo.<br>JS5004<br>JS5004<br>JS5011<br>JS5450<br>JS5450<br>JS5451<br>JS5454<br>JS5464<br>JS5464<br>JS5464<br>JS5464<br>JS5464<br>JS5464<br>JS5464<br>JS5464<br>JS5464<br>JS5464<br>JS5464<br>JS5464<br>JS5464<br>JS5474<br>JS5474<br>JS5474                                                                                                    | Funding Calegory<br>UBC-funded<br>UBC-funded<br>UBC-funded<br>UBC-funded<br>UBC-funded<br>UBC-funded<br>UBC-funded<br>UBC-funded<br>UBC-funded<br>UBC-funded<br>UBC-funded<br>UBC-funded<br>UBC-funded                                                                                     | Bateline of Africe Neural Africe     Section of Africe Neural Africe     Section of Africe Neural |
|                                                                                         | y Instaution / Scheme<br>HKU<br>CByUHK<br>CUHK<br>CUHK<br>CUHK<br>CUHK<br>CUHK<br>CUHK<br>CUHK<br>C                                                                                                    | JURIS Calabgue No.<br>JS6004<br>JS6004<br>JS6004<br>JS6001<br>JS6001<br>JS6001<br>JS6001<br>JS6004<br>JS6004<br>JS5000<br>JS5004<br>JS5000<br>JS5001<br>JS5001<br>JS5001<br>JS5001                                                                                                    | Funding Category<br>UGC-funded<br>UGC-funded<br>UGC-funded<br>UGC-funded<br>UGC-funded<br>UGC-funded<br>UGC-funded<br>UGC-funded<br>UGC-funded<br>UGC-funded<br>Staff Standard<br>Staff Standard                                                                                           | Retain confirmation  Programme Pull Tate  Rescher of Arts in Architectural Studies College of Learn Arts and Scottal Studies College of Learn Arts and Scottal Studies College of Learn Arts and Scottal Studies College of Learn Arts and Scottal Studies College of Learn Arts and Scottal Studies College of Learn Arts and Scottal Studies College of Learn Arts and Scottal Studies College of Learn Arts and Scottal Studies College of Learn Arts and Scottal Studies College of Learn Arts and Scottal Studies College of Learn Arts and Scottal Studies College of Learn Arts and Scottal Studies College of Learn Arts and Scottal Studies College of Learn Arts and Scottal Studies College of Learn Arts and Arts College of Arts in Arts and Scottal Studies College of Arts in Arts and Scottal Studies College of Arts in Arts and Arts College of Arts in Arts and Arts College of Arts in Arts and Arts College of Arts in Arts and Arts College of Arts in Arts and Arts College of Arts in Arts and Arts College of Arts in Arts and Arts College of Arts in Arts College of Arts in Arts College of Arts in Arts College of Arts in Arts College of Arts College of Arts College of Arts College of Arts College of Arts College of Arts College College Coll |
| 1<br>0<br>1<br>2<br>3<br>4<br>5<br>6                                                    | V Instantion / Scheme<br>INCU<br>COUNK<br>COUNK<br>CUNK<br>CUNK<br>CUNK<br>COUNK<br>COUNK                                                                                                    | JURAS Catalogon Ito.<br>JS0004<br>SS001<br>SS001<br>SS001<br>SS001<br>SS004<br>SS004                                                                                                    | Funding Category<br>UBC-Anded<br>UBC-Anded<br>UBC-Anded<br>UBC-Anded<br>UBC-Anded<br>UBC-Anded<br>UBC-Anded<br>UBC-Anded<br>UBC-Anded<br>UBC-Anded<br>UBC-Anded<br>UBC-Anded<br>UBC-Anded<br>UBC-Anded<br>UBC-Anded<br>UBC-Anded<br>UBC-Anded                                              | Restance of Artis is Architectural Studies     Restance of Artis is Architectural Studies     Restance of Artis is Architectural Studies     Restance of Artis is Architectural Studies     Restance of Artis is Architectural Studies     Restance of Artis is Architectural Studies     Restance of Artis is Architectural Studies     Restance of Artis is Architectural Studies     Restance of Artis is Architectural Studies     Restance of Artis is Architectural Studies     Restance of Artis is Architectural Studies     Restance of Artis is Architectural Studies     Restance of Artis is Architectural Studies     Restance of Artis is Artis is Artis artis is Artis is |
| 0<br>1<br>2<br>3<br>4<br>5<br>5<br>5<br>7                                               | сору из онноше ено<br>нко<br>съруня, солна<br>съруня,<br>солна,<br>съруня,<br>съруня,<br>съруня,<br>съруня,<br>съруня,<br>кали<br>и кали<br>съруня,<br>кали<br>кали<br>съруня,<br>съруня,<br>съруна,<br>съруна,<br>с<br>съруна,<br>с<br>с<br>с<br>с<br>с<br>с<br>с<br>с<br>с<br>с<br>с<br>с<br>с<br>с<br>с<br>с<br>с<br>с<br>с                                                                                                    | JURS Catalogue No.<br>JS9004<br>JS9004<br>JS4001<br>JS4800<br>JS7000<br>JS7000<br>JS7000<br>JS9000<br>JS90            | Funding Category<br>UGC-Knieled<br>UGC-Knieled<br>UGC-Knieled<br>UGC-Knieled<br>UGC-Knieled<br>UGC-Knieled<br>UGC-Knieled<br>UGC-Knieled<br>UGC-Knieled<br>UGC-Knieled<br>UGC-Knieled<br>UGC-Knieled<br>UGC-Knieled<br>UGC-Knieled<br>UGC-Knieled                                          | Retain confirmation      Programme Pul Tata      Reset of Arts is Architectural Studies     College of Litera Arts and Scienti Studies     College of Litera Arts and Scienti Studies     College of Litera Arts and Scienti Studies     College of Litera Arts and Scienti Studies     College of Litera Arts and Scienti Studies     College of Litera Arts and Scienti Studies     College of Litera Arts     College of Litera Arts     College of Arts     College of Litera Arts     College of Litera Arts     College     College of Litera Arts     College     College     Colleg |
| Priorit<br>2<br>3<br>4<br>5<br>6<br>7<br>7<br>3<br>4<br>4<br>5<br>5<br>6<br>7<br>7<br>8 | v         Institution / Scheme           HVU         Chyllek           CDHK         CHRK           CUHK         CHRK           CHRK         CHRK           CHRK         CHRK           CHRK         CHRK           CHRK         CHRK           CHRK         CHRK           CHRK         SSOP           Flogue         CHRK           KRAU         SSSOP           Flogue         Edunk           HKAU         SSSOP           Flogue         Edunk           KRAU         SSSOP                                                                                                    | JURAS Catalogue Ito.<br>195004<br>355011<br>35450<br>35500<br>35500<br>35500<br>35500<br>358004<br>35800<br>35800<br>35800<br>35800<br>35800<br>35800<br>35800<br>35801<br>35801<br>358001<br>358001<br>358000<br>358000<br>3580000000000000000000000 | Funding Category<br>UGC-funded<br>UGC-funded<br>UGC-funded<br>UGC-funded<br>UGC-funded<br>UGC-funded<br>UGC-funded<br>UGC-funded<br>UGC-funded<br>UGC-funded<br>UGC-funded<br>UGC-funded<br>UGC-funded<br>UGC-funded<br>UGC-funded<br>UGC-funded<br>UGC-funded<br>UGC-funded<br>UGC-funded | Regurance Full Tate      Reserver of Artis in Architectural Studies     Cooling or Liferal Aras as Scored Studies     Cooling or Liferal Aras as Scored Studies     Cooling or Liferal Aras as Scored Studies     Cooling or Liferal Aras as Scored Studies     Cooling or Liferal Aras as Scored Studies     Cooling or Liferal Aras as Scored Studies     Cooling or Liferal Aras as Scored Studies     Cooling or Liferal Aras as Scored Studies     Cooling or Liferal Aras     Cooling or Liferal Aras     Cooling or Lifera Aras     Cooling or Liferal Aras     Coolin |
| Priorit<br>2<br>3<br>4<br>5<br>5<br>6<br>7<br>7<br>8<br>6<br>7<br>7<br>8<br>9<br>9      | y         Institution / Scheme           HQU         Copyring           COVING         COVING           COVING         COVING           COVING         COVING           Copyring         Copyring           Copyring         Copyring <td>JURAS Catalogue No.<br/>JURAS Catalogue No.<br/>JURAS CATALOGUE NO.<br/>JURAS CATALOGUE NO.<br/>JURAS</td> <td>Funding Category<br/>UBC-funded<br/>UBC-funded<br/>UBC-funded<br/>UBC-funded<br/>UBC-funded<br/>UBC-funded<br/>UBC-funded<br/>UBC-funded<br/>UBC-funded<br/>UBC-funded<br/>UBC-funded<br/>UBC-funded<br/>UBC-funded<br/>UBC-funded<br/>UBC-funded<br/>Staff-financing<br/>SSSDP<br/>UBC-funded<br/>SSSDP</td> <td>Legame Full TB      Booker Full TB      Booker Full TB</td> | JURAS Catalogue No.<br>JURAS Catalogue No.<br>JURAS CATALOGUE NO.<br>JURAS CATALOGUE NO.<br>JURAS                                                                                                    | Funding Category<br>UBC-funded<br>UBC-funded<br>UBC-funded<br>UBC-funded<br>UBC-funded<br>UBC-funded<br>UBC-funded<br>UBC-funded<br>UBC-funded<br>UBC-funded<br>UBC-funded<br>UBC-funded<br>UBC-funded<br>UBC-funded<br>UBC-funded<br>Staff-financing<br>SSSDP<br>UBC-funded<br>SSSDP      | Legame Full TB      Booker Full TB      Booker Full TB        |

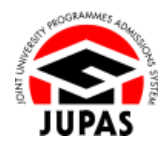

### <u>View "My CONFIRMED Programme Choices" 查閱「My CONFIRMED Programme Choices」</u>

 Click "View by Actual Priority" or "View by Band" to switch between two modes to view your programme choices. 按「View by Actual Priority」或「View by Band」,以切換兩種查閱你的課程選擇的模式。

### Actual Priority's View 實際排列次序的頁面

This page shows your programme choices in actual priority. 此頁面以實際排列次序顯示課程選擇。

|                                                                                                    | tion No.:                                                                                                    | JUPAS Admission                                                                                                    |                                                                                                    |                                                                                                    |
|----------------------------------------------------------------------------------------------------|----------------------------------------------------------------------------------------------------|----------------------------------------------------------------------------------------------------|----------------------------------------------------------------------------------------------------|----------------------------------------------------------------------------------------------------|
| My 🤇                                                                                                    | ONFIRMED                                                                                                    | Programme Cho                                                                                                    | pices by Actua                                                                                                    | al Priority 🌐 Website 📕 User Guide                                                                                                    |
| The fo                                                                                                    | lowing are your conf                                                                                                    | irmed programme choic                                                                                                    | es which will be cons                                                                                                    | sidered by the 9 JUPAS participating-institutions and / or the SSSDP institutions.                                                                                                    |
| The 9<br>Round                                                                                                    | JUPAS participating-<br>offer results.                                                                                                    | nstitutions and / or the !                                                                                                    | SSSDP institutions he                                                                                                    | owever have no access to the actual priority of your programme choices until after the announcement of the Main                                                                                                    |
| If you v                                                                                                    | vish to make further d                                                                                                    | nanges to your programm                                                                                                    | ne choices, please cli                                                                                                    | ck "Make Payment" and go to "My DRAFT Programme Choices" to complete the process within the designated periods.                                                                                                    |
| View J                                                                                                    | UPAS Website (Progr                                                                                                    | amme List)                                                                                                    |                                                                                                    |                                                                                                    |
|                                                                                                    |                                                                                                    |                                                                                                    |                                                                                                    |                                                                                                    |
| Make                                                                                                    | Payment View by                                                                                                    | Band                                                                                                    |                                                                                                    |                                                                                                    |
| •                                                                                                    | Please retain a co                                                                                                    | ov of the confirmation                                                                                                    | n nana as avidance                                                                                                    | a of your successful submission of programme choices. The III/DAS Office will ONLY accent this retained                                                                                                    |
|                                                                                                    | copy as official evide                                                                                                    | ence.                                                                                                    | n page as evidence                                                                                                    | e of your successful submission of programme choices. The JOPAS Onice will Order accept this retained                                                                                                    |
|                                                                                                    |                                                                                                    |                                                                                                    |                                                                                                    | 🛃 Retain confirmation                                                                                                    |
|                                                                                                    |                                                                                                    |                                                                                                    |                                                                                                    |                                                                                                    |
|                                                                                                    |                                                                                                    |                                                                                                    |                                                                                                    |                                                                                                    |
| Priority                                                                                                    | Institution / Scheme                                                                                                    | JUPAS Catalogue No.                                                                                                    | Funding Category                                                                                                    | Programme Full Title                                                                                                    |
| Priority<br>1                                                                                                    | Institution / Scheme<br>HKU                                                                                                    | JUPAS Catalogue No.<br>JS6004                                                                                                    | Funding Category<br>UGC-funded                                                                                                    | Programme Full Title<br>Bachelor of Arts in Architectural Studies                                                                                                    |
| Priority<br>1<br>2                                                                                                    | Institution / Scheme<br>HKU<br>CityUHK                                                                                                    | JUPAS Catalogue No.<br>JS6004<br>JS1011                                                                                                    | Funding Category<br>UGC-funded<br>UGC-funded                                                                                                    | Programme Full Title<br>Bachelor of Arts in Architectural Studies<br>College of Liberal Arts and Social Sciences (Bachelor of Arts / Bachelor of Social Sciences)                                                                                                    |
| Priority<br>1<br>2<br>3                                                                                                    | Institution / Scheme<br>HKU<br>CityUHK<br>CUHK                                                                                                    | JUPAS Catalogue No.<br>JS6004<br>JS1011<br>JS4850                                                                                                    | Funding Category<br>UGC-funded<br>UGC-funded<br>UGC-funded                                                                                                    | Pogramme Full Tite<br>Beacher's Arths in Architectural Studies<br>Cockege of Liberal Arths and Social Sciences (Bachelor of Artis / Bachelor of Social Sciences)<br>Journalism and Communication                                                                                                    |
| Priority<br>1<br>2<br>3<br>4                                                                                                    | Institution / Scheme<br>HKU<br>CityUHK<br>CUHK<br>CUHK                                                                                                    | JUPAS Catalogue No.<br>JS6004<br>JS1011<br>JS4850<br>JS4801                                                                                                    | Funding Category<br>UGC-funded<br>UGC-funded<br>UGC-funded<br>UGC-funded                                                                                                    | Programme Fail Title<br>Bacheter of Afrik In Architectural Studies<br>College of Learn Arts and Social Sciences (Bacheter of Arts / Bacheter of Social Sciences)<br>Journalism and Communication<br>Social Science                                                                                                    |
| Priority<br>1<br>2<br>3<br>4<br>5                                                                                                    | Institution / Scheme<br>HKU<br>CityUHK<br>CUHK<br>CUHK<br>LingnanU                                                                                                    | JUPAS Catalogue No.<br>JS6004<br>JS1011<br>JS4850<br>JS4801<br>JS7100                                                                                                    | Funding Category<br>UGC-funded<br>UGC-funded<br>UGC-funded<br>UGC-funded<br>UGC-funded                                                                                                    | hogumen Pul Title<br>Bachelor of Arks in Architectural Studies<br>College of Literra Arks and Social Sciences (Bachelor of Arts / Bachelor of Social Sciences)<br>Journalism ed Communication<br>Social Sections (Sciences)<br>Sachelor of Arks (Sciences)                                                                                                    |
| Priority<br>1<br>2<br>3<br>4<br>5<br>6                                                                                                    | Institution / Scheme<br>HKU<br>CityUHK<br>CUHK<br>CUHK<br>LingnanU<br>CityUHK                                                                                                    | JUPAS Catalogue No.<br>JS6004<br>JS1011<br>JS4850<br>JS4801<br>JS7100<br>JS1041<br>JS1041                                                                                                    | Funding Category<br>UGC-funded<br>UGC-funded<br>UGC-funded<br>UGC-funded<br>UGC-funded<br>UGC-funded                                                                                                    | Pogramme Fai Title<br>Bocheter of Arks in Architectural Studies<br>College of Learna Arks and Social Sciences (Bacheter of Aris / Bacheter of Social Sciences)<br>Journalism and Communication<br>Social Sciences<br>Sciences (Architecture)<br>Science of Aris (Network)<br>School of Creative Hedia (Bacheter of Aris Bacheter of Science, Bacheter of Aris and Science)                                                                                                    |
| Priority<br>1<br>2<br>3<br>4<br>5<br>6<br>7                                                                                                    | Institution / Scheme<br>HKU<br>CityUHK<br>CUHK<br>LingnanU<br>CityUHK<br>CUHK<br>CUHK<br>CuHK                                                                                                    | JUPAS Catalogue No.<br>JS6004<br>JS1011<br>JS4850<br>JS4801<br>JS4801<br>JS7100<br>JS1041<br>JS1041<br>JS1041                                                                                                    | Funding Category<br>UGC-funded<br>UGC-funded<br>UGC-funded<br>UGC-funded<br>UGC-funded<br>UGC-funded<br>UGC-funded                                                                                                    | hogumen Pul Tite<br>Bocheter of Arts. In Architectural Studies<br>College of Literra Arts and Social Sciences (Bacheter of Arts / Bacheter of Social Sciences)<br>Journalise and Communication<br>Social Science<br>Bocheter of Arts (Homan)<br>Collegia of Costane Heads (Bacheter of Arts. Bacheter of Science, Bacheter of Arts and Science)<br>Collegia of Costane Heads (Bacheter and Science)<br>Collegia of Costane Heads (Bacheter)                                                                                                    |
| Priority<br>1<br>2<br>3<br>4<br>5<br>6<br>7<br>8                                                                                                    | Institution / Scheme<br>HKU<br>CityUHK<br>CUHK<br>CUHK<br>CityUHK<br>CityUHK<br>CityUHK<br>CityUHK                                                                                                    | JUPAS Catalogue No.<br>JS6004<br>JS1011<br>JS4850<br>JS4801<br>JS7800<br>JS7800<br>JS1041<br>JS1041<br>JS1889<br>JS1889                                                                                                    | Funding Category<br>UGC-funded<br>UGC-funded<br>UGC-funded<br>UGC-funded<br>UGC-funded<br>UGC-funded<br>UGC-funded<br>UGC-funded                                                                                                    | Mogramme Full Title<br>Bocheter of Arks. In Architectural Studies<br>College of Liceral Arks and Social Sciences (Bacheter of Arks / Bacheter of Social Sciences)<br>Journalism and Communication<br>Social Science<br>Science of Crantine Unided (Bacheter of Arks InScheter of Science - Bacheter of Arks and Science)<br>Operating and Generative Management<br>Science of Lawy (Bacheter of Arks)<br>Science of Lawy (Bacheter of Arks)                                                                                                    |
| Priority<br>1<br>2<br>3<br>4<br>5<br>6<br>7<br>8<br>9<br>10                                                                                                    | Institution / Scheme<br>HKU<br>CütyUHK<br>CUHK<br>LingnanU<br>CityUHK<br>CityUHK<br>CityUHK<br>EdUHK<br>HKRI                                                                                                    | JUPAS Catalogue No.<br>JS6004<br>JS1011<br>JS4850<br>JS4801<br>JS7100<br>JS7100<br>JS1889<br>JS8648<br>JS8648                                                                                                    | Funding Category<br>UGC-funded<br>UGC-funded<br>UGC-funded<br>UGC-funded<br>UGC-funded<br>UGC-funded<br>UGC-funded<br>UGC-funded<br>UGC-funded                                                                                                    | hogumen Pul Tite<br>Bocheter of Arts in Architectural Studies<br>College of Literra Arts and Social Sciences (Bacheter of Arts / Bacheter of Social Sciences)<br>Journalise and Communication<br>Social Societies<br>Social of Creative Heads (Studies Arts) (Bacheter of Science / Bacheter of Arts and Science)<br>Coopyrally on Example Manual Science (Bacheter of Arts and Science)<br>Schediel of Arts (Noruma): In Center Arts and Collare (Vesal Arts)<br>Schediel of Arts (Noruma): In Center Arts and Collare (Vesal Arts)                                                                                                    |
| Priority<br>1<br>2<br>3<br>4<br>5<br>6<br>7<br>8<br>9<br>10<br>11                                                                                                    | Institution / Scheme<br>HKU<br>CalyUHK<br>CUHK<br>LingnanU<br>CalyUHK<br>CUHK<br>CUHK<br>EdUHK<br>HKBU<br>CUHK                                                                                                    | JUPAS Catalogue No.<br>JS6004<br>JS5001<br>JS4850<br>JS4850<br>JS7000<br>JS1041<br>JS48356<br>JS8848<br>JS8848<br>JS8848<br>JS8848                                                                                                    | Funding Category<br>UGC-funded<br>UGC-funded<br>UGC-funded<br>UGC-funded<br>UGC-funded<br>UGC-funded<br>UGC-funded<br>UGC-funded<br>UGC-funded<br>UGC-funded                                                                                                    | hogsmen Pal Tite<br>Schetter of Arts in Architectural Studies<br>College of Licera Ants and Scional Sciences (Bacheter of Arts / Bacheter of Scial Sciences)<br>Journalism and Communication<br>Science of Arts (Honora)<br>Schetter of Arts (Honora)<br>Schetter of Arts (Honora)<br>Schetter of Arts (Honora)<br>Schetter of Arts (Honora)<br>Schetter of Arts (Honora)<br>Schetter of Arts (Honora) Chestie Arts (Bacheter of Science, Bacheter of Arts and Science)<br>Schetter of Arts (Honora)<br>Schetter of Arts (Honora) The Science Arts and Chere (Visual Arts)<br>Bacheter of Science Sciences in Communication                                                                                                    |
| Priority<br>1<br>2<br>3<br>4<br>5<br>6<br>7<br>8<br>9<br>10<br>11<br>12                                                                                                    | Institution / Scheme<br>HKU<br>CdyJUHK<br>CUHK<br>LingnanU<br>CdVUHK<br>CdVUHK<br>CdVUHK<br>CdVUHK<br>EdUHK<br>HKBU<br>CUHK<br>HKBU                                                                                                    | JUPAS Catalogue No.<br>JS6004<br>JS1011<br>JS4850<br>JS7100<br>JS1041<br>JS4836<br>JS1889<br>JS8888<br>JS8888<br>JS8888<br>JS8888<br>JS8880<br>JS8006<br>JS2010                                                                                                    | Funding Category<br>UGC-funded<br>UGC-funded<br>UGC-funded<br>UGC-funded<br>UGC-funded<br>UGC-funded<br>UGC-funded<br>UGC-funded<br>UGC-funded<br>UGC-funded                                                                                                    | hogsman Pal Title<br>Bachelor of Arks In Architectural Studies<br>College of Literral Aris and Social Sciences (Bachelor of Aris / Bachelor of Social Sciences)<br>Journalism and Communication<br>Social Science<br>Bachelor of Arks (Reinna)<br>Schedior Of Cashelor Belag (Bachelor of Aris / Bachelor of Aris and Science)<br>Schedior Of Cashelor Belag (Bachelor of Aris)<br>Schedior Of Cashelor Belag (Bachelor of Aris)<br>Schedior Of Arks (Norous))<br>Cashelor of Arks (Norous))<br>Bachelor of Arks (Norous))<br>Bachelor of Arks (Norous))<br>Bachelor of Arks (Norous))<br>Bachelor of Arks (Norous))<br>Bachelor of Arks (Norous))<br>Bachelor of Arks (Norous))<br>Bachelor of Arks (Norous))                                                                                                    |
| Priority<br>1<br>2<br>3<br>4<br>5<br>6<br>7<br>8<br>9<br>10<br>11<br>12<br>13                                                                                                    | Institution / Scheme<br>HKU<br>CalyUHK<br>CUHK<br>CUHK<br>CUHK<br>CUHK<br>CUHK<br>EdUHK<br>HKBU<br>CUHK<br>HKBU<br>HKBU<br>HKMU                                                                                                    | JUPAS Catalogue No.<br>JS6004<br>JS1011<br>JS4850<br>JS14801<br>JS14801<br>JS1481<br>JS14843<br>JS1889<br>JS1889<br>JS5848<br>JS2310<br>JS5064<br>JS2310<br>JS5006<br>JS2310                                                                                                    | Funding Category<br>UGC-funded<br>UGC-funded<br>UGC-funded<br>UGC-funded<br>UGC-funded<br>UGC-funded<br>UGC-funded<br>UGC-funded<br>UGC-funded<br>UGC-funded<br>UGC-funded<br>UGC-funded                                                                                     | hogsamer All Title Society of Arts in Architectural Studies College at Learn Arts and Society Glasheer of Arts / Bachelor of Arts / Bachelor of Societ Society College Learn Arts and Society College College at Arts (Society College) College at Arts (Society College) College at Arts (Society College) College at Arts (College) College at Arts (College) College at Arts (College) College at Arts (College) College at Arts (College) College at Arts (College) College at Arts (College) College at Arts (College) College College C                                                                                                    |
| Priority<br>1<br>2<br>3<br>4<br>5<br>6<br>7<br>8<br>9<br>10<br>11<br>11<br>12<br>13<br>14                                                                                                    | Institution / Scheme<br>HKU<br>CkyUHK<br>CUHK<br>CUHK<br>LingnanU<br>CkyUHK<br>CkyUHK<br>CkyUHK<br>CUHK<br>HKBU<br>CUHK<br>HKBU<br>CUHK<br>HKBU<br>SSSDP                                                                                                    | JUPAS Catalogue No.<br>JS6004<br>JS1011<br>JS4850<br>JS7100<br>JS7100<br>JS1041<br>JS4835<br>JS1899<br>JS5804<br>JS2310<br>JS5804<br>JS2310<br>JS5804<br>JS2310<br>JS5804<br>JS2810<br>JS5814                                                                                                    | Funding Category<br>UGC-funded<br>UGC-funded<br>UGC-funded<br>UGC-funded<br>UGC-funded<br>UGC-funded<br>UGC-funded<br>UGC-funded<br>UGC-funded<br>UGC-funded<br>UGC-funded<br>UGC-funded<br>Self-financing<br>SSSDP                                                          | hogsman Pail Title<br>Bacheler of Arks In Architectural Studies<br>College of Leran Arks and Social Sciences (Bacheler of Arks / Bacheler of Social Sciences)<br>Journalism and Communication<br>Social Science<br>Bacheler of Arks (Homan)<br>College of Dealine Level (Bacheler of Arks (Bacheler of Arks and Science)<br>College of Dealine Level (Bacheler of Arks)<br>Bacheler of Ark (Norous) (Dealer Arks Bacheler of Science / Bacheler of Arks and Science)<br>Bacheler of Arks (Norous) (Dealer Arks Bacheler of Science / Bacheler of Arks and Science)<br>Bacheler of Arks (Norous) (Dealer Arks Arks and Cabre (Visual Arks)<br>Bacheler of Science Sciences (Dealer Arks and Cabre (Visual Arks)<br>Bacheler of Arks (Norous) (Dealer Arks Arks and Cabre (Visual Arks)<br>Bacheler of Arks (Norous) (Dealer Arks)<br>Bacheler of Arks (Norous) (Dealer Arks)<br>Bacheler of Arks (Norous) (Dealer Arks)                                                                                                    |
| Priority<br>1<br>2<br>3<br>4<br>5<br>6<br>7<br>8<br>9<br>10<br>11<br>12<br>13<br>14<br>15                                                                                                    | Institutor) /Scheme<br>HKU<br>CkyUHK<br>CUHK<br>CUHK<br>LingnanU<br>CkyUHK<br>CkyUHK<br>CkyUHK<br>CUHK<br>CUHK<br>CUHK<br>CUHK<br>CUHK<br>CUHK<br>CUHK<br>C                                                                                                    | JUPAS Catalogue No.<br>JS6004<br>JS1011<br>JS48801<br>JS7000<br>JS7100<br>JS4801<br>JS4805<br>JS8048<br>JS2310<br>JS58048<br>JS2310<br>JS5804<br>JS2310<br>JS5801<br>JS2801<br>JS2801<br>JS2801<br>JS2801<br>JS2801<br>JS2801<br>JS2801<br>JS2801                                                                                                    | Funding Category<br>UGC-funded<br>UGC-funded<br>UGC-funded<br>UGC-funded<br>UGC-funded<br>UGC-funded<br>UGC-funded<br>UGC-funded<br>UGC-funded<br>UGC-funded<br>UGC-funded<br>UGC-funded<br>UGC-funded<br>UGC-funded<br>UGC-funded                                           | hogsmen Pul Tite Scholter of Arts in Architectural Studies Scholter of Arts in Architectural Studies Scholter of Arts in Architectural Studies Scholter of Arts in Architectural Studies Scholter of Scholter Scholter of Arts / Bacheler of Scholter of Scholter of Scholter of Scholter of Arts Scholt Scholter of Scholter Scholter of Arts Scholt Scholter of Arts Scholter Scholter of Arts Scholter Scholter of Arts Scholter of Arts Scholter of Arts Scholter of Arts Scholter of Arts Scholter of Arts Scholter of Arts Scholter of Arts Scholter of Arts Scholter of Arts Scholter of Arts Scholter of Arts Scholter of Arts Scholter of Arts Scholter of Arts Scholter of Arts Scholter Scholter Sc                                                                                                    |
| Priority<br>1<br>2<br>3<br>4<br>5<br>6<br>7<br>8<br>9<br>10<br>11<br>12<br>13<br>14<br>15<br>16                                                                                                    | Institution / Scheme<br>HKU<br>CityUHK<br>CUHK<br>LingnanU<br>CUHK<br>CUHK<br>CUHK<br>CUHK<br>KEU<br>CUHK<br>HKBU<br>CUHK<br>HKBU<br>CUHK<br>SSSDP<br>PolyU<br>COUHK                                                                                                    | JUPAS Catalogue No.<br>J56004<br>J51011<br>J54050<br>J54850<br>J54850<br>J51041<br>J54856<br>J51041<br>J54859<br>J56849<br>J55048<br>J52010<br>J52010<br>J52010<br>J52010<br>J55014<br>J550912<br>J55014                                                                                                    | Funding Category<br>UGC-funded<br>UGC-funded<br>UGC-funded<br>UGC-funded<br>UGC-funded<br>UGC-funded<br>UGC-funded<br>UGC-funded<br>UGC-funded<br>UGC-funded<br>UGC-funded<br>UGC-funded<br>UGC-funded                                                                       | hogsman Pai Title<br>Bachelor of Aris In Architectural Studies<br>College of Literar Aris and Social Sciences (Bachelor of Aris / Bachelor of Social Sciences)<br>Journalism and Communication<br>Social Science<br>Bachelor of Aris (Homans)<br>Schedio (Chanke, Hoka (Homans)<br>Schedio (Chanke, Hoka (Homans)<br>Schedio (Chanke, Hoka (Homans)<br>Schedio (Chanke, Hoka (Homans)<br>Bachelor of Aris (Homans)<br>Bachelor of Aris (Homans)<br>Bachelor of Aris (Homans)<br>Bachelor of Aris (Homans)<br>Bachelor of Aris (Homans)<br>Bachelor of Aris (Homans)<br>Bachelor of Aris (Homans)<br>Bachelor of Aris (Homans)<br>Bachelor (Aris (Homans) Chanke Aris and Cubre (Visual Aris)<br>Bachelor of Aris (Homans)<br>Bachelor (Aris (Homans) (Homans)<br>Bachelor (Aris (Homans) (Homans)<br>Bachelor (Aris (Homans) (Homans)<br>Bachelor (Aris (Homans))<br>Bachelor (Homans)<br>Bachelor (Homans)<br>Bac |
| Priority 1 2 3 4 5 6 7 8 9 10 11 12 13 14 15 16 17                                                                                                    | Institution / Scheme<br>HKU<br>CbyUHK<br>CUHK<br>LingnanU<br>CVHK<br>CUHK<br>CUHK<br>CUHK<br>CUHK<br>CUHK<br>HKBU<br>CUHK<br>HKBU<br>CUHK<br>SSSDP<br>PolyU<br>CbyUHK<br>EdUHK                                                                                                    | JUPAS Catalogue No.<br>JS6004<br>JS5001<br>JS5005<br>JS54850<br>JS54850<br>JS54850<br>JS54850<br>JS54836<br>JS54836<br>JS54836<br>JS54836<br>JS54836<br>JS5484<br>JS5484<br>JS5484<br>JS5484<br>JS5484<br>JS5484<br>JS5484<br>JS5484<br>JS5484                                                                                                    | Funding Category<br>UGC-funded<br>UGC-funded<br>UGC-funded<br>UGC-funded<br>UGC-funded<br>UGC-funded<br>UGC-funded<br>UGC-funded<br>UGC-funded<br>UGC-funded<br>UGC-funded<br>UGC-funded<br>UGC-funded<br>UGC-funded                                                         | hogumen Pul Tite<br>Scheder of Arts in Architectural Studies<br>College at Lenni Arts and Sciola Gisenees (Bachelor of Arts / Bachelor of Sciola Gisenees)<br>Journalist and Communication<br>Science Science<br>Science (Science)<br>College/applied (Science)<br>College/applied (Science)<br>College/applie                                                          |
| Priority<br>1<br>2<br>3<br>4<br>5<br>6<br>7<br>8<br>9<br>10<br>11<br>12<br>13<br>14<br>15<br>16<br>17<br>18                                                                                                    | Institution / Scheme<br>HKU<br>CaydHK<br>Cutirk<br>Lingnanu<br>CaydHK<br>Cutirk<br>Cutirk<br>Cutirk<br>Cutirk<br>Cutirk<br>Cutirk<br>Cutirk<br>Cutirk<br>Cutirk<br>Cutirk<br>Cutirk<br>Cutirk<br>Cutirk<br>Cutirk<br>Cutirk<br>Cutirk<br>Cutirk<br>Cutirk<br>Cutirk<br>Cutirk<br>Cutirk<br>SSSDP<br>Polyu<br>Edutirk<br>Edutirk<br>Edutirk                                                                                                    | UINS. Catalogue No.<br>JS5004<br>JS5011<br>JS503<br>JS4659<br>JS4659<br>JS4659<br>JS4659<br>JS5041<br>JS604<br>JS604<br>JS604<br>JS604<br>JS604<br>JS604<br>JS601<br>JS601<br>JS5014<br>JS5016<br>JS5014<br>JS5016<br>JS5016<br>JS | Funding Category<br>UGC-funded<br>UGC-funded<br>UGC-funded<br>UGC-funded<br>UGC-funded<br>UGC-funded<br>UGC-funded<br>UGC-funded<br>UGC-funded<br>UGC-funded<br>UGC-funded<br>UGC-funded<br>UGC-funded<br>UGC-funded<br>UGC-funded<br>UGC-funded<br>UGC-funded<br>UGC-funded | hogsman Pal Tite<br>Bacheter of Aris In Architectural Studies<br>College of Literar Aris and Social Sciences (Bacheter of Aris / Bacheter of Social Sciences)<br>Journalism and Communication<br>Social Science<br>Bacheter of Aris (Honora)<br>Schedel Charlies (Bacheter of Aris Bacheter of Science / Bacheter of Aris and Science)<br>Obegraphy on Bacheter of Aris (Honora)<br>Schedel Charlies (Bacheter of Laws)<br>Bacheter of Aris (Honora) in Creater Aris Bacheter of Aris and Science)<br>Bacheter of Aris (Honora) in Creater Aris and Cubre (Visual Aris)<br>Bacheter of Aris (Honora) in Creater Aris and Cubre (Visual Aris)<br>Bacheter of Aris (Honora) in Creater Aris and Cubre (Visual Aris)<br>Bacheter of Aris (Honora) in Creater Aris and Cubre (Visual Aris)<br>Bacheter of Social Sciences Aris Construm Witting and File Aris<br>Offende I young) Debeter for File Aris<br>Science of Aris in Visual Aris<br>Bacheter of Social Sciences with Honora aris Anomation and Visual Effects<br>Bacheter of Gacheter (Honora) In Visual Aris<br>Bacheter of Gacheter (Honora) In Visual Aris<br>Bacheter of Gacheter (Honora) In Visual Aris                                                                                                    |
| Priority<br>1<br>2<br>3<br>4<br>5<br>6<br>7<br>7<br>8<br>9<br>10<br>11<br>12<br>13<br>14<br>15<br>16<br>17<br>18<br>19<br>17<br>18<br>19<br>17<br>18<br>19<br>17<br>18<br>19<br>10<br>11<br>12<br>13<br>14<br>15<br>10<br>10<br>11<br>12<br>13<br>10<br>10<br>10<br>10<br>10<br>10<br>10<br>10<br>10<br>10 | Institutor) / Scheme<br>HKU<br>CLYHK<br>CLYHK | UIII-SC Catalogue No.<br>JS5004<br>JS5011<br>JS5014<br>JS5014<br>JS5040<br>JS5040<br>JS5040<br>JS5040<br>JS5040<br>JS5040<br>JS5044<br>JS5040<br>JS5044<br>JS5040<br>JS5040<br>JS5040<br>JS5041<br>JS5041<br>JS5042<br>JS5041<br>JS5042<br>JS5042      | Funding Category<br>UGC-funded<br>UGC-funded<br>UGC-funded<br>UGC-funded<br>UGC-funded<br>UGC-funded<br>UGC-funded<br>UGC-funded<br>UGC-funded<br>UGC-funded<br>UGC-funded<br>UGC-funded<br>UGC-funded<br>SSSDP<br>UGC-funded<br>SSSDP<br>SSSDP                              | hogumen Pai Tite<br>Scheder of Arks in Architectural Studies<br>College of Lerrar Arks and Sciolal Sciences (Bachelor of Arts / Bachelor of Sciolal Sciences)<br>Journalist and Communication<br>Science Sciences<br>College of Lerrar Arks (Borours)<br>College of Lerrar Arks (Borours)<br>College of Lerrar Arks (Borours)<br>College of Lerrar Arks (Borours)<br>College of Lerrar Arks (Borours)<br>College of Lerrar Arks (Borours)<br>College of Lerrar Arks (Borours)<br>College of Lerrar Arks (Borours)<br>College of Lerrar Arks (Borours)<br>College of Lerrar Arks (Borours)<br>College of Lerrar Arks (Borours)<br>College of Lerrar Arks (Borours)<br>College of Lerrar Arks (Borours)<br>College of Lerrar (Borours)<br>College of Lerrar (Borours)<br>College of Lerar (Borours)<br>College of Lerrar (Borours)<br>College of Lerrar (B                                                                                  |
| Priority<br>1<br>2<br>3<br>4<br>5<br>6<br>7<br>8<br>9<br>10<br>11<br>12<br>13<br>13<br>14                                                                                                    | Institution / Scheme<br>HKU<br>CkyUHK<br>CUHK<br>CUHK<br>LingnanU<br>CkyUHK<br>CkyUHK<br>CkyUHK<br>CUHK<br>HKBU<br>CUHK<br>HKBU<br>CUHK<br>HKBU<br>SSSDP                                                                                                    | JUPAS Catalogue No.<br>JS6004<br>JS1011<br>JS4850<br>JS7100<br>JS7100<br>JS1041<br>JS4835<br>JS1899<br>JS5804<br>JS2310<br>JS5804<br>JS2310<br>JS5804<br>JS2310<br>JS5804<br>JS2810<br>JS5814                                                                                                    | Funding Category<br>UGC-funded<br>UGC-funded<br>UGC-funded<br>UGC-funded<br>UGC-funded<br>UGC-funded<br>UGC-funded<br>UGC-funded<br>UGC-funded<br>UGC-funded<br>UGC-funded<br>UGC-funded<br>Self-financing<br>SSSDP                                                          | hogsamme Full Title<br>Biocheter of Arts in Activetural Studies<br>College of Liberal Arts and Societies (Biocheter of Arts / Biocheter of Social Sciences)<br>Journalism and Communication<br>Social Societies<br>Biocheter of Arts (Honoras)<br>College of Deserve Undergement<br>Societies of Jack (Biocheter of Lans)<br>Biocheter of Arts (Honoras) in Creative Arts and Science (Disconter Honoras)<br>Biocheter of Arts (Honoras) in Creative Arts and Science (Biocheter of Arts and Science)<br>Biocheter of Arts (Honoras) in Creative Arts and Science (Journel (Visual Arts)<br>Biocheter of Arts (Honoras) in Creative Arts and Science (Journel (Visual Arts)<br>Biocheter of Arts (Honoras) in Creative Virting and File Arts<br>Science of Arts with Honoras A Activation Arts                                                                                                    |

2. Retain a copy of this confirmation page for your own record. 保留此確認頁面作記錄用。

### Band's View 組別形式排列的頁面

This page shows Institutions' View, which your programme choices are displayed in the form of band A to E, whereas programme choices within each band are ranked in ascending numerical order. 以下是院校所看到的頁面, 課程選擇以 A 至 E 組別形式顯示, 個別 組別內的課程選擇均按課程編號由小至大順序排列。

|                                                                                                    | cation No.:                                                                                                    | 0.027.1                                                                                                    |                                                                                                    |                                                                                                    |
|----------------------------------------------------------------------------------------------------|----------------------------------------------------------------------------------------------------|----------------------------------------------------------------------------------------------------|----------------------------------------------------------------------------------------------------|----------------------------------------------------------------------------------------------------|
| My                                                                                                    | CONFIRME                                                                                                    | Programme Ch                                                                                                    | noices by Band                                                                                                    | d 🌐 <u>Website</u> 📕 <u>User Guide</u>                                                                                                    |
| 'he fi                                                                                                   | ollowing are your co                                                                                                    | firmed programme cho                                                                                                    | ices which will be cor                                                                                                    | nsidered by the 9 JUPAS participating-institutions and / or the SSSDP institutions.                                                                                                    |
| 'he 9<br>toun                                                                                            | ) JUPAS participating<br>d offer results.                                                                                                    | institutions and / or the                                                                                                    | e SSSDP institutions I                                                                                                    | however have no access to the actual priority of your programme choices until after the announcement of the I                                                                                                    |
| you                                                                                                    | wish to make further                                                                                                    | changes to your program                                                                                                    | nme choices, please c                                                                                                    | tick "Make Payment" and go to "My DRAFT Programme Choices" to complete the process within the designated peri                                                                                                    |
|                                                                                                    |                                                                                                    |                                                                                                    |                                                                                                    |                                                                                                    |
| lew.                                                                                                    | JUPAS Website (Proc                                                                                                    | (ramme List)                                                                                                    |                                                                                                    |                                                                                                    |
| _                                                                                                    |                                                                                                    |                                                                                                    |                                                                                                    |                                                                                                    |
| Mak                                                                                                    | e Payment View b                                                                                                    | y Actual Priority                                                                                                    |                                                                                                    |                                                                                                    |
|                                                                                                    |                                                                                                    |                                                                                                    |                                                                                                    |                                                                                                    |
|                                                                                                    |                                                                                                    |                                                                                                    |                                                                                                    |                                                                                                    |
|                                                                                                    |                                                                                                    |                                                                                                    |                                                                                                    |                                                                                                    |
|                                                                                                    |                                                                                                    |                                                                                                    |                                                                                                    | Retain confirmatio                                                                                                    |
|                                                                                                    |                                                                                                    |                                                                                                    |                                                                                                    | Retain contirmatio                                                                                                    |
| and                                                                                                    | Institution / Scheme                                                                                                    | JUPAS Catalogue No.                                                                                                    | Funding Category                                                                                                    | Retain confirmatio                                                                                                    |
| land                                                                                                    | Institution / Scheme<br>CityUHK                                                                                                    | JUPAS Catalogue No.<br>JS1011                                                                                                    | Funding Category<br>UGC-funded                                                                                                    | Programme Full Title<br>College of Uberal Arts and Social Sciences (Bacheter of Arts / Bacheter of Social Sciences)                                                                                                    |
| land                                                                                                    | Institution / Scheme<br>CityUHK<br>CUHK                                                                                                    | JUPAS Catalogue No.<br>JS1011<br>JS4850                                                                                                    | Funding Category<br>UGC-funded<br>UGC-funded                                                                                                    | Lettain continuate Programme Full Titls College of Literal Arts and Social Sciences (Bachelor of Arts / Bachelor of Social Sciences) Sourvalates and Communication                                                                                                    |
| and                                                                                                    | Institution / Scheme<br>CityUHK<br>CUHK<br>HKU                                                                                                    | JUPAS Catalogue No.<br>JS1011<br>JS4850<br>JS8004                                                                                                    | Funding Category<br>UGC-funded<br>UGC-funded<br>UGC-funded                                                                                                    | Extension Full Tate     College of Libert Arts and Social Sciences (Eachebr of Arts / Bachebr of Social Sciences)     Journalism and Communication     Bachebr of Arts in Architectural Studies     Bachebr of Arts in Architectural Studies                                                                                                    |
| and                                                                                                    | Institution / Scheme<br>CityUHK<br>CUHK<br>HKU<br>CityUHK<br>CIUHK                                                                                                    | JUPAS Catalogue No.<br>JS1011<br>JS4850<br>JS8004<br>JS1041<br>S4804                                                                                                    | Funding Category<br>UGC-funded<br>UGC-funded<br>UGC-funded<br>UGC-funded                                                                                                    |                                                                                                    |
| and                                                                                                    | Institution / Scheme<br>CityUHK<br>CUHK<br>HKU<br>CityUHK<br>CUHK<br>Lincont                                                                                                    | JUPAS Catalogue No.<br>JS1011<br>JS4850<br>JS8004<br>JS1041<br>JS4801<br>S2000                                                                                                    | Funding Category<br>UGC-funded<br>UGC-funded<br>UGC-funded<br>UGC-funded<br>UGC-funded                                                                                                    | Kellan continuits     Cologe of Litera Aria and Social Sciences (Bacheer of Aria / Bacheer of Social Sciences)     Journalme and Communication     Bacheer of Aria Aria Andechard Sudaes     School of Creative Heads (Bacheer of Aria (Science / Bacheer of Aria and Science)     Science of Aria and Creative Heads (Bacheer of Aria (Science / Bacheer of Aria and Science)     Science of Aria and Creative Heads (Bacheer of Aria (Science / Bacheer of Science / Bacheer of Aria and Science)     Science of Aria and Creative Heads (Bacheer of Aria (Science / Bacheer of Science / Bacheer of Aria and Science)     Science of Creative Heads (Bacheer of Aria (Science / Bacheer of Science / Bacheer of Aria and Science)     Science of Creative Heads (Bacheer of Aria (Science / Bacheer of Science / Bacheer of Aria and Science)     Science of Creative Heads (Bacheer of Aria (Bacheer of Science / Bacheer of Aria and Science)     Science of Creative Heads (Bacheer of Aria (Bacheer of Science / Bacheer of Aria and Science)     Science of Creative Heads (Bacheer of Aria (Bacheer of Science / Bacheer of Aria and Science)     Science of Creative Heads (Bacheer of Aria (Bacheer of Science / Bacheer of Science / Bacheer of Aria and Science)     Science of Creative Heads (Bacheer of Aria (Bacheer of Science / Bacheer of Science / Bacheer of Aria and Science)     Science of Creative Heads (Bacheer of Aria (Bacheer of Science / Bacheer of Science / Bacheer of Aria and Science)     Science of Creative Heads                                                                                                    |
| land                                                                                                    | Institution / Scheme<br>CityUHK<br>CUHK<br>HKU<br>CityUHK<br>CUHK<br>CUHK<br>CUHK<br>CUHK                                                                                                    | JUPAS Catalogue No.<br>JS1011<br>JS4850<br>JS6004<br>JS1041<br>JS4801<br>JS4801<br>JS4801                                                                                                    | Funding Category<br>UGC-funded<br>UGC-funded<br>UGC-funded<br>UGC-funded<br>UGC-funded<br>UGC-funded                                                                                                    | Evidence of the second second se     |
| land<br>L                                                                                                | Institution / Scheme<br>CityUHK<br>UUHK<br>CityUHK<br>CUHK<br>CityUHK<br>CityUHK                                                                                                    | JUPAS Catalogue No.<br>JS1011<br>JS4850<br>JS6004<br>JS1041<br>JS4801<br>JS7800<br>JS1889                                                                                                    | Funding Category<br>UGC-funded<br>UGC-funded<br>UGC-funded<br>UGC-funded<br>UGC-funded<br>UGC-funded                                                                                                    | Angamen Ful Tas     College of Libera Arts and Social Sciences (Bacheter of Arts / Bacheter of Social Sciences)     Journalment and Communication     Bacheter of Arts Architectural Bluese     School of Careline Media (Bacheter of Arts / Bacheter of Science / Bacheter of Arts and Science)     Social Science     School of Careline Media (Bacheter of Arts / Bacheter of Science / Bacheter of Arts and Science)     Sacheter of Arts (Mexico)     School of Careline Media (Bacheter of Arts / Bacheter of Science / Bacheter of Arts and Science)     Sacheter of Arts (Mexico)     Sacheter of Arts (Mexico)                                                                                                    |
| iand<br>k<br>k                                                                                           | Institution / Scheme<br>CayUHK<br>CUHK<br>HKU<br>CIVHK<br>CUHK<br>CIVHK<br>LingnanU<br>CityUHK<br>HKBU                                                                                                    | JUPAS Catalogue No.<br>JS1011<br>JS4850<br>JS5004<br>JS5004<br>JS54001<br>JS7100<br>JS5109<br>JS2310                                                                                                    | Funding Category<br>UGC-funded<br>UGC-funded<br>UGC-funded<br>UGC-funded<br>UGC-funded<br>UGC-funded<br>UGC-funded                                                                                                    | Extern continuate Programme Full Title College of Literal Arts and Social Sciences (Bachelor of Arts / Sachelor of Social Sciences) Social Sciences (Comminication Social Concerve) (Social Sciences (Comminication Social Sciences (Social Sciences and Social Sciences) Science (Social Sciences and Sciences) Science (Social Sciences and Sciences) Science (Social Sciences and Science)                                                                                                    |
| land<br>k<br>k                                                                                           | Institution / Scheme<br>CuHK<br>CUHK<br>HKU<br>CityUHK<br>CuHK<br>CityUHK<br>HKBU<br>CUHK<br>CITYUHK                                                                                                    | JUPAS Catalogue No.<br>J51011<br>J54850<br>J55004<br>J51041<br>J540501<br>J51060<br>J5100<br>J52310<br>J52310<br>J54236                                                                                                    | Funding Category<br>UGC-funded<br>UGC-funded<br>UGC-funded<br>UGC-funded<br>UGC-funded<br>UGC-funded<br>UGC-funded<br>UGC-funded                                                                                                    | Known Full Title     College of Lever Arm and Social Sciences (Bachelor of Arts / Bachelor of Social Sciences)     Journalme and Communication     School of Careline Media (Bachelor of Arts) Bachelor of Social Sciences)     Social Science     School of Careline Media (Bachelor of Arts)     Bachelor of Arts, Michigana Sciences)     School of Careline Media (Bachelor of Arts)     Bachelor of Arts, Michigana     School of Careline Media (Bachelor of Arts)     Bachelor of Arts, Michigana     School of Careline Media     Bachelor of Arts, Michigana     School of Careline Media     Bachelor of Arts, Michigana     Bachelor of Arts, Michigana     Bachelor of Arts,      |
| and                                                                                                    | Institution / Scheme<br>CityUHK<br>CUHK<br>HKU<br>CIVHK<br>LINgnanU<br>CityUHK<br>HKBU<br>CUHK<br>EdUHK<br>EdUHK                                                                                                    | JUPAS Catalogue No.<br>JS1011<br>JS4850<br>JS6004<br>JS1041<br>JS1041<br>JS1889<br>JS2310<br>JS1889<br>JS2310<br>JS54336<br>JS9848                                                                                                    | Funding Category<br>UGC-funded<br>UGC-funded<br>UGC-funded<br>UGC-funded<br>UGC-funded<br>UGC-funded<br>UGC-funded<br>UGC-funded<br>UGC-funded                                                                                                    | Programme Full Title College of Liberal Arts and Social Sciences (Bachelor of Arts / Sachelor of Social Sciences) Social Sciences (Communication Bachelor of Arts in Architectural Studies Social Sciences (Bachelor of Arts in Architectural Studies) Social Sciences Bachelor of Arts in Architectural Studies Sciences Bachelor of Arts in Architectural Studies Sciences Bachelor of Arts in Sciences (Communication Bachelor of Arts in Sciences (Communication Bachelor of Arts in Bechelor of Arts in Bachelor of Arts and Science) Sciences Bachelor of Arts in Bechelor arts Bachelor of Arts in Bechelor arts Bachelor of Arts in Bechelor arts Bachelor of Arts in Bechelor arts Bachelor of Arts in Bechelor arts Bachelor of Arts in Bechelor arts Bachelor of Arts Bachelor of Arts Bachelor of Arts Bachelor Arts Bachelor Art |
| and                                                                                                    | Institution / Scheme<br>CayUHK<br>CUHK<br>HKU<br>DUHK<br>CUHK<br>CUHK<br>LingnanU<br>CUHK<br>HKBU<br>CUHK<br>EUWK<br>HKBU<br>HKBU<br>Pacht                                                                                                    | JUPAS Catalogue No.<br>JS1011<br>JS4850<br>JS5004<br>JS1041<br>JS7000<br>JS1889<br>JS2310<br>JS48356<br>JS2310<br>JS4848<br>JS2210                                                                                                    | Funding Category<br>UGC-funded<br>UGC-funded<br>UGC-funded<br>UGC-funded<br>UGC-funded<br>UGC-funded<br>UGC-funded<br>UGC-funded<br>UGC-funded                                                                                                    | Pograme Ful 178 Coope of LemrAn and Social Society Blacketor of Arts / Backetor of Social Society Society Javrahen and Communication Eachere of Arts, Architectural Subsets Social Society Context (Social Society) Backeter of Arts, Northerbaral Subsets Social Society Backeter of Arts, Northerbaral Backeter of Arts, Northerbaral Backeter of Arts, Northerbarad Backeter of Arts, Northerbarad Backeter of  |
| iand<br>k<br>k<br>i<br>i<br>i<br>i<br>i<br>i<br>i<br>i<br>i<br>i<br>i<br>i<br>i                          | Institution / Scheme<br>CayUHK<br>CUHK<br>HKU<br>CUHK<br>LingnanU<br>CayUHK<br>HKBU<br>CuVHK<br>EdUHK<br>HKBU<br>CUHK<br>EdUHK<br>HKBU<br>CUHK                                                                                                    | JUPAS Catalogue No.<br>J51011<br>J54850<br>J56004<br>J51041<br>J57100<br>J57100<br>J52100<br>J52310<br>J58450<br>J58450<br>J58450<br>J58450<br>J58450<br>J5840<br>J58201<br>J58201<br>J58001                                                                                                    | Funding Category<br>UGC-funded<br>UGC-funded<br>UGC-funded<br>UGC-funded<br>UGC-funded<br>UGC-funded<br>UGC-funded<br>UGC-funded<br>UGC-funded<br>UGC-funded<br>UGC-funded                                                                                                    | Programme Full Title     Couldre of Literar Aria and Social Sciences (Eacheer of Aria / Bacheer of Social Sciences)     Journalise and Communication     Science of Aria in Archedrarial Subles     Science of Carlier Media (Bacheer of Aria / Bacheer of Social Science)     Science of Carlier Media (Bacheer of Aria / Bacheer of Social Science)     Science of Carlier Media (Bacheer of Aria)     Science of Carlier Media     Science of Carlier Media     |
| land<br>A<br>A<br>A                                                                                      | Institution / Scheme<br>CeyUHK<br>CUHK<br>HKU<br>DEyUHK<br>CUVK<br>LingsmanU<br>CUHK<br>EduHK<br>HKBU<br>PabyU<br>CUHK<br>HKBU<br>PabyU<br>CUHK<br>HKBU<br>PabyU<br>CUHK                                                                                                    | JUPAS Catalogue No.<br>JS1011<br>JS4850<br>JS6004<br>JS54601<br>JS4700<br>JS1889<br>JS2100<br>JS4230<br>JS4230<br>JS2210<br>JS2210<br>JS2201<br>JS2201                                                                                                    | Funding Category<br>UGC-funded<br>UGC-funded<br>UGC-funded<br>UGC-funded<br>UGC-funded<br>UGC-funded<br>UGC-funded<br>UGC-funded<br>UGC-funded<br>UGC-funded<br>UGC-funded<br>UGC-funded                                                                                                  |                                                                                                    |
| land<br>A<br>A<br>A<br>A<br>A<br>A<br>A<br>A<br>A<br>A<br>A<br>A<br>A<br>A<br>A<br>A<br>A<br>A<br>A      | Institution / Scheme<br>CayUHK<br>UHK<br>DayUHK<br>CayUHK<br>LanganaU<br>CutyUHK<br>HKBU<br>CUHK<br>EAUHK<br>BayU<br>CUHK<br>BayU<br>CUHK<br>CUHK<br>CUHK<br>CUHK<br>CUHK<br>CUHK<br>CUHK<br>CUH | JUPAS Catalogue No.<br>JS1015<br>159050<br>1590004<br>151041<br>151041<br>151104<br>151105<br>152310<br>152310<br>152310<br>152310<br>152340<br>155840<br>155840<br>155840<br>155944                                                                                                    | Funding Category<br>UGC-funded<br>UGC-funded<br>UGC-funded<br>UGC-funded<br>UGC-funded<br>UGC-funded<br>UGC-funded<br>UGC-funded<br>UGC-funded<br>UGC-funded<br>UGC-funded<br>Saf-funded<br>Saf-funded<br>Saf-funded                                                                      | Angemen Full Title     College of Litera Ark and Social Sciences (Eacheter of Arks / Bacheter of Social Sciences)     Journalme and Communication     Science of Arks in Archectural Buckets     Science of Carks in Archectural Buckets     Science of Carks in Archectural Buckets     Science of Carks in Archectural Buckets     Science of Carks in Archectural Buckets     Science of Arks in Archectural Buckets     Science of Arks in Archectural Buckets     Science of Arks in Archectural Buckets     Science of Arks in Archectural Buckets     Science of Arks in Archectural Buckets     Science of Arks in Archectural Buckets     Science of Arks in Archectural Buckets     Science of Arks in Archectural Buckets     Science of Arks in Archectural Buckets     Science of Arks in Archectural Buckets     Science of Arks in Arks     Science of Arks in Arks     Science of Arks in Arks     Science of Arks in Arks     Science of Arks in Arks     Science of Arks in Arks     Science of Arks in Arks     Science of Arks in Arks     Science of Arks in Arks     Science of Arks     Science of Arks     Science of Arks     Science of Arks     Science of Arks     Science of Arks     Science of Arks     Science of Arks     Science of Arks     Science     Science     Scienc     |
| Sand<br>4<br>4<br>8<br>8<br>5<br>5<br>5<br>5<br>5<br>5<br>5<br>5<br>5<br>5<br>5<br>5<br>5                | Institution / Scheme<br>CayUHK<br>CUHK<br>HKU<br>CAYUHK<br>CayUHK<br>CuHK<br>CuHK<br>CUHK<br>HKBU<br>CUHK<br>HKBU<br>CUHK<br>HKBU<br>CUHK<br>HKBU<br>CUHK<br>HKGU<br>SSSOP<br>CUUHK                                                                                                    | JUPAS Catalogue No.<br>JS1011<br>JS1015<br>JS0004<br>JS0004<br>JS1004<br>JS1000<br>JS1000<br>JS1000<br>JS1000<br>JS0010<br>JS0010<br>JS000<br>JS000<br>JS                                                                                                 | Funding Category<br>UGC-funded<br>UGC-funded<br>UGC-funded<br>UGC-funded<br>UGC-funded<br>UGC-funded<br>UGC-funded<br>UGC-funded<br>UGC-funded<br>UGC-funded<br>UGC-funded                                                                                                    |                                                                                                    |
| 8and<br>A<br>A<br>A<br>A<br>B<br>B<br>B<br>C<br>C<br>C<br>C<br>C<br>C<br>C<br>C<br>C<br>C<br>C<br>C<br>C | Institution / Scheme<br>CayUHK<br>HKU<br>ChyUHK<br>ChyUHK<br>LanganaU<br>CuHK<br>HKBU<br>CUHK<br>EAUHKN<br>HKBU<br>CUHK<br>EAUHKN<br>HKKU<br>SSSOP<br>CayUHK<br>HKKU<br>HKKU<br>DayUHK                                                                                                    | JURAS Catalogue No.<br>JS1011<br>S48480<br>JS6004<br>JS6004<br>JS1041<br>JS400<br>JS1040<br>JS1040<br>JS1040<br>JS1040<br>JS2010<br>JS2010<br>JS200<br>JS200<br>J                                                                                                    | Funding Category<br>UGC-funded<br>UGC-funded<br>UGC-funded<br>UGC-funded<br>UGC-funded<br>UGC-funded<br>UGC-funded<br>UGC-funded<br>UGC-funded<br>UGC-funded<br>UGC-funded<br>UGC-funded<br>UGC-funded<br>UGC-funded<br>UGC-funded                                                        | Programmer Full TIME     Cooling of Learner Affra and Social Solances (Bachelor of Aris (Bachelor of Social Solances)     Journalmer and Communication     Solance of Aris in Architectural Buckelor of Aris (Bachelor of Aris (Bachelor of Aris)     Soland Conces     Soland Conces     Soland Conce     Soland Concoces     Soland Conce     Soland Conce      |
| 8and<br>A<br>A<br>8<br>8<br>8<br>2<br>2<br>2<br>2<br>2<br>2<br>2<br>2<br>2<br>2<br>2<br>2<br>2           | Institution / Scheme<br>CkyUHK<br>UCHK<br>HKU<br>CUHK<br>CUHK<br>LingnanU<br>CkyUHK<br>HKBU<br>CLWK<br>HKBU<br>CLWK<br>HKBU<br>CUHK<br>HKBU<br>CUHK<br>CUHK<br>CUHK<br>CUHK<br>CUHK<br>CUHK<br>CUHK<br>CUH                       | JURAS Catalogue No.<br>JURAS Catalogue No.<br>JSS004<br>SS004<br>SS004<br>SS004<br>SS000<br>SS000<br>SS000<br>SS000<br>JSS00<br>JSS00<br>J | Funding Category<br>UGC-funded<br>UGC-funded<br>UGC-funded<br>UGC-funded<br>UGC-funded<br>UGC-funded<br>UGC-funded<br>UGC-funded<br>UGC-funded<br>UGC-funded<br>UGC-funded<br>UGC-funded<br>UGC-funded<br>UGC-funded<br>UGC-funded                                                        |                                                                                                    |
| Sand<br>A<br>A<br>A<br>B<br>B<br>C<br>C<br>C<br>C<br>C<br>C<br>C<br>C<br>C<br>C<br>C<br>C<br>C           | Institution / Scheme<br>ChyUHK<br>CUHK<br>HKU<br>CUHK<br>LangenaRU<br>CHyUHK<br>HKBU<br>CUHK<br>HKBU<br>CUHK<br>HKBU<br>CUHK<br>HKBU<br>CUHK<br>HKBU<br>CUHK<br>HKBU<br>CHKI<br>HKBU<br>CHKI<br>HKBU<br>CHKI<br>HKBU<br>CHKI                                                                                                    | JURAS Catalogue No.<br>JS1011<br>SIS4880<br>JS6004<br>JS6004<br>JS1041<br>JS1040<br>JS1080<br>JS1040<br>JS1080<br>JS2010<br>JS2010<br>JS200<br>JS200<br>JS2                                                                                                    | Funding Category<br>UBC-funded<br>UBC-funded<br>UBC-funded<br>UBC-funded<br>UBC-funded<br>UBC-funded<br>UBC-funded<br>UBC-funded<br>UBC-funded<br>UBC-funded<br>UBC-funded<br>UBC-funded<br>UBC-funded<br>Saff financing<br>SSSDP<br>UBC-funded<br>UBC-funded<br>UBC-funded<br>UBC-funded | Pogrammer Full TRe  Codage of Learn And and Social Socialos (Bachelor of Aris / Bachelor of Social Socialos)  Journalism and Communication  Socialo Conselle Marka (Bachelor of Aris / Bachelor of Aris and Socialos)  Social Conselle  Social Conselle  Social Cons |